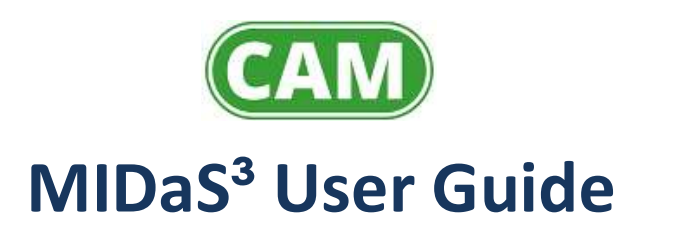

## **Getting Started**

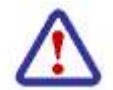

All prices, stock quantities, user names, characters, warehouse names and incidents used throughout this user guide are fictitious. Any resemblance to actual events or persons, living or dead, is entirely coincidental.

This section covers launching MIDaS<sup>3</sup>.

The topics covered are:

- Launching MIDaS<sup>3</sup>
- Logging in to MIDaS<sup>3</sup>
- Navigating around MIDaS<sup>3</sup>
- The MIDaS<sup>3</sup> Menu
- Logging out from MIDaS<sup>3</sup>

## Launching MIDaS<sup>3</sup>

1. Use the link that has been supplied to you to open MIDaS<sup>3</sup> in Internet Explorer or another similar web browser.

## Logging in to MIDaS<sup>3</sup>

The Login interface allows you to log in as an Administrator or User.

1. Select the *As User* radio button.

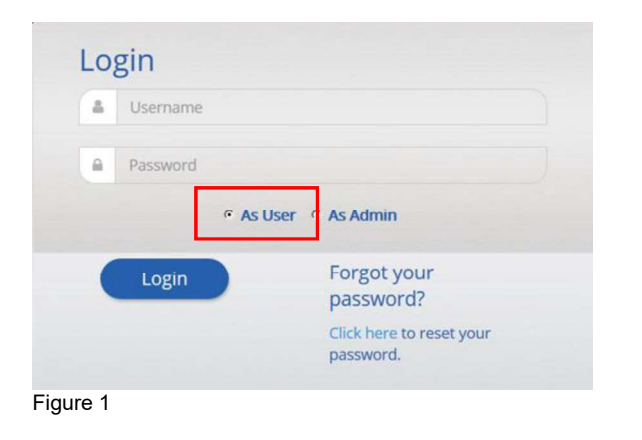

2. Type in your *User Name* and *Password* and click on the *Login* button.

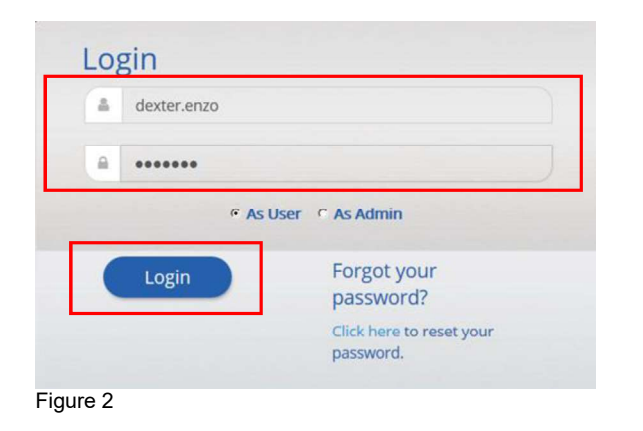

3. MIDaS<sup>3</sup> will launch. This may take a few seconds. An animated "Loading..." message will indicate progress while this takes place.

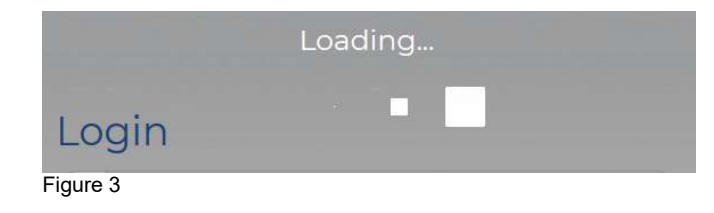

- 4. Login status:
  - Failed Login

Check your username and password. Reattempt to Login.

Username, password or API key has not been found or is incorrect.

Figure 4

Successful Login

The MIDaS<sup>3</sup> will open the Home page.

### Navigating around MIDaS<sup>3</sup>

A general view of the MIDaS<sup>3</sup> Home page is illustrated here in figure 5.

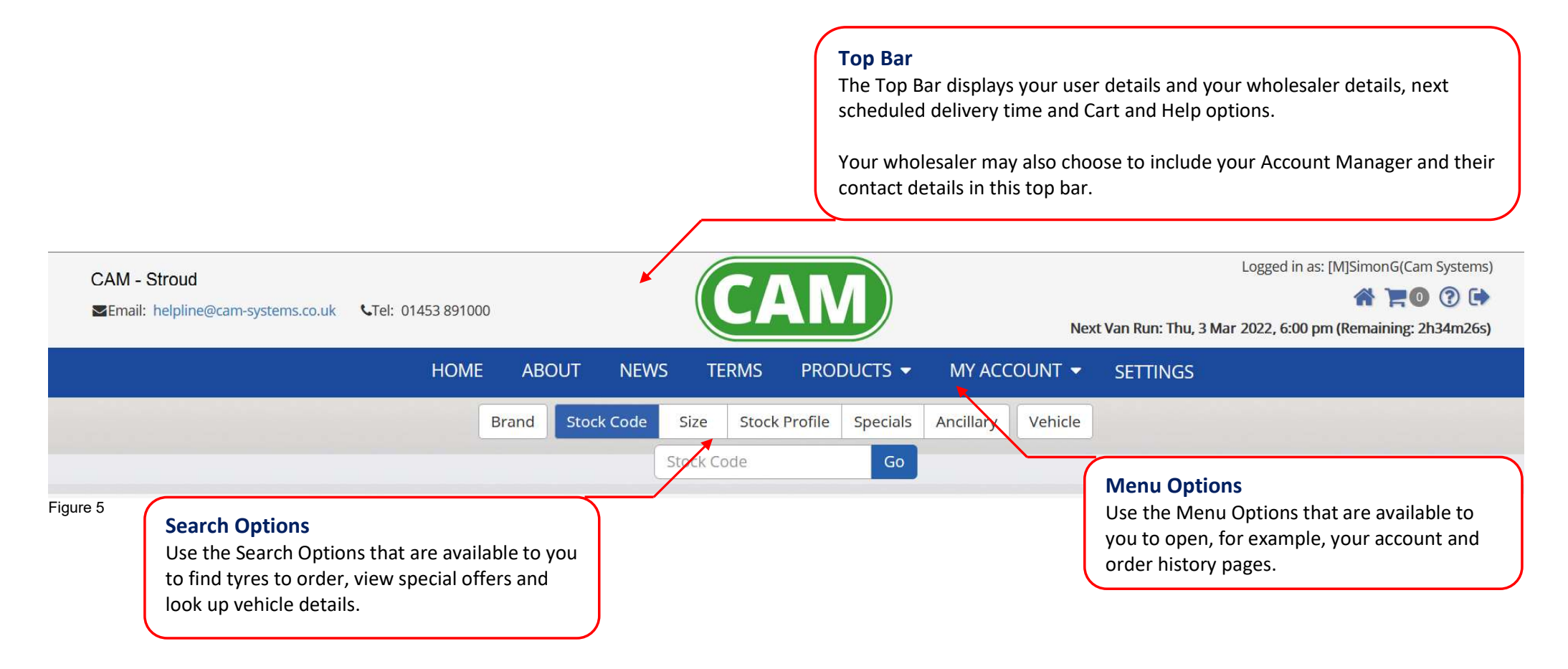

### The MIDaS<sup>3</sup> Menu

The MIDaS<sup>3</sup> menu will be unique to each wholesaler. Some may have the About or News options, but in general, a typical menu structure is illustrated here in figure 6.

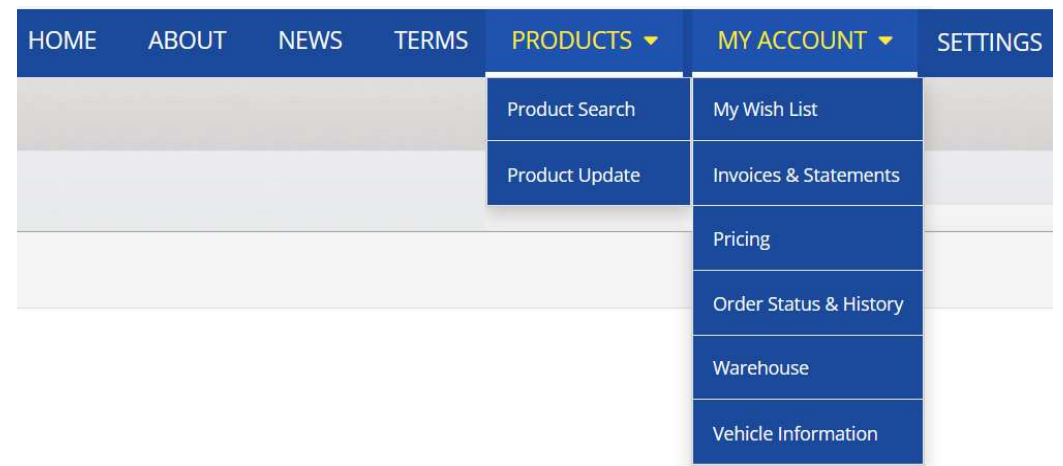

#### Figure 6

Use the follow options:

#### Home

Use the Home button to return you to your Home page where you can check for special offers and promotions provided by your wholesaler.

#### About

The About page is where you go to learn more about your wholesaler.

#### News

This page may be used by your wholesaler to keep you up-to-date on Industry news.

#### Terms

This page may be used by your wholesaler to keep you up-to-date with their Terms and Conditions.

#### Product Search

Opens the Product Search options.

#### Product Update

This page may be used by your wholesaler to keep you up-to-date on new products and product changes.

#### My Wish List

Use this menu option to view the products that you have added to your Wish Lists.

#### Invoices & Statements

Use this menu option to view your Invoices and Statements.

#### Pricing

Use this option to setup your SellOut pricing.

#### Order Status & History

Use this menu option to view your current order status, and past order history.

#### Warehouse

Use this menu option to change your default warehouse.

#### Vehicle Information

This page opens DVLA Lookup and DriveRight if you subscribe to these services.

#### Settings

Open the Settings Page. A separate User Guide is available for this area of MIDaS<sup>3</sup>

## Logging out from MIDaS<sup>3</sup>

1. Use the *Log Out* button to log out from MIDaS<sup>3</sup>.

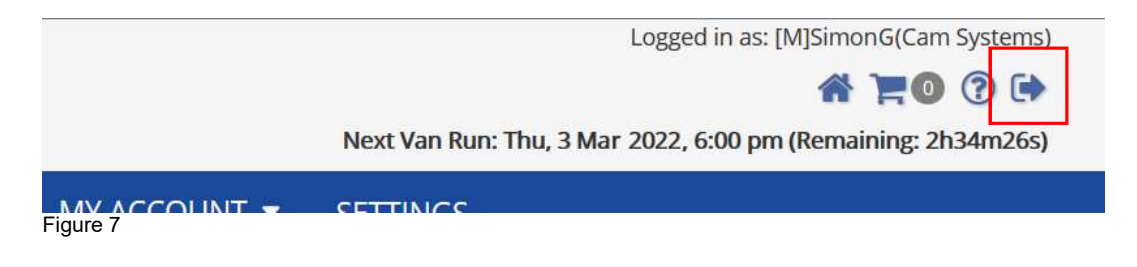

2. Use the method described previously to log back in.

This section introduces you to the Product Search page and takes you through the ordering process to order a 205/65R15 tyre.

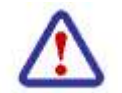

The wholesaler, warehouse address and contact details, wholesale prices, sell out prices and stock quantities used in this user guide are fictitious.

The topics covered are:

- Order Cut Off and Delivery Schedules
- Product Searching Options
- Adding Products to your Cart
- Viewing your Cart
- Editing your Cart
- Price Updates and Placing your Order
- Reviewing the Order History

### **Order Cut Off and Delivery Schedules**

Your wholesaler may offer you a scheduled delivery service. If your order is placed before the specified *cut-off time* shown, and the items that you are ordering are in stock at your chosen warehouse, then you should receive your order on the next scheduled delivery shown. When the order cut-off times expires, MIDaS<sup>3</sup> will roll over to the next available delivery time provided by your wholesaler, and the countdown timer will be restarted.

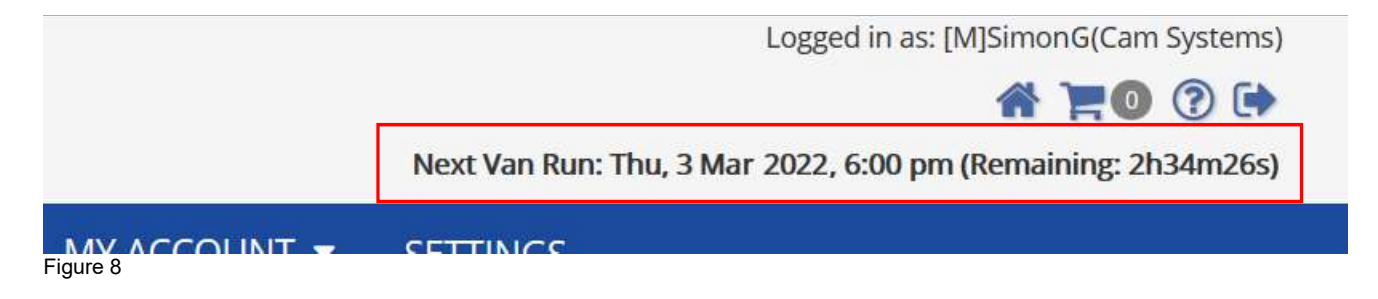

Clicking on the "*Next Van Run*" text will open a Delivery Schedule pop-up window detailing available Van and Trunk Runs.

| Van Runs | Trunk Runs |          |                      |
|----------|------------|----------|----------------------|
| Name     |            | Supplier | Order Before         |
| CAM>PM S | TROUD      | CAM      | Fri, 5 Mar, 6:00 pm  |
| CAM>PM S | TROUD      | CAM      | Sat, 6 Mar, 12:00 pm |
| CAM>PM C | AMBRIDGE   | CAM      | Mon, 8 Mar, 18:00 pm |

You can search for products by Brand, Stock Code (partial and full CAMEO code), Size and Profile. Your wholesaler may offer other search options such as Special Offers and Promotions, and links to these are provided on the Home page, which you can click on to open them. If you subscribe to DVLA Lookup or DriveRight, you can search by Vehicle Registration Number or Make and Model.

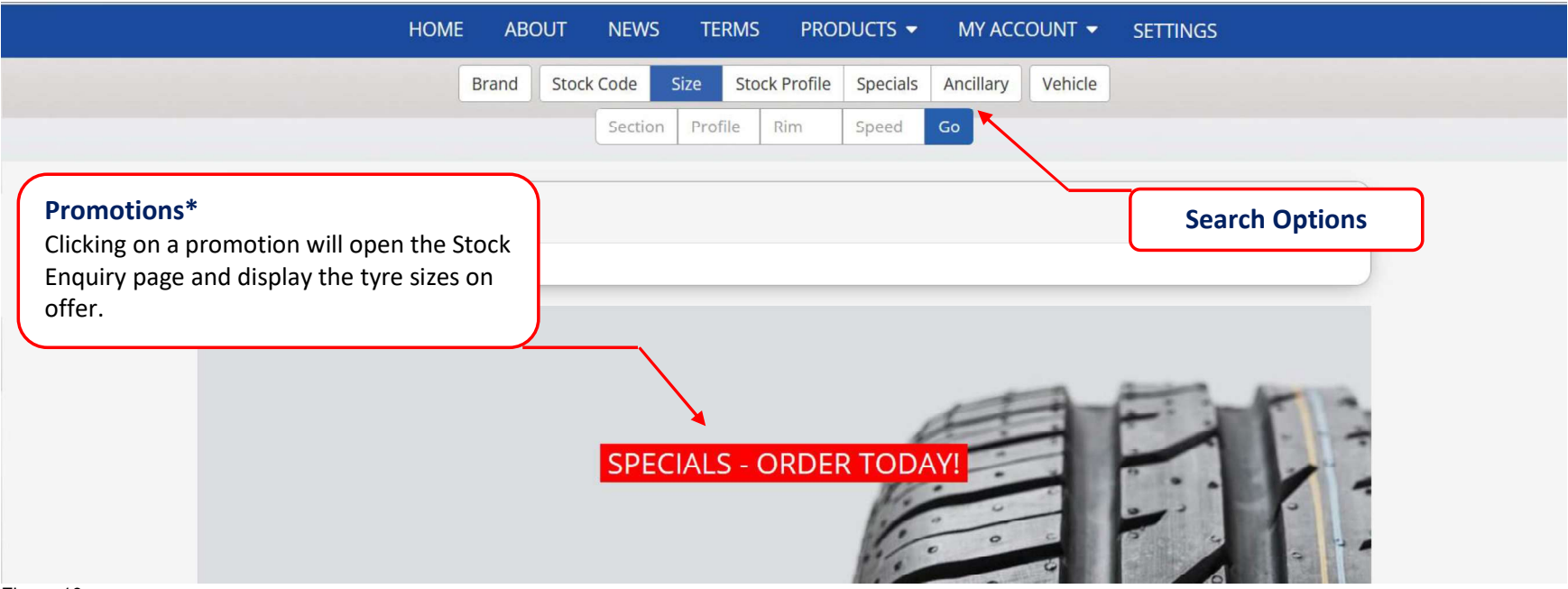

Figure 10

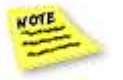

\* Promotions are wholesaler specific and may be excluded from your MIDaS<sup>3</sup> Home Page

1. From the *Home* page, click on the *Stock Code* button.

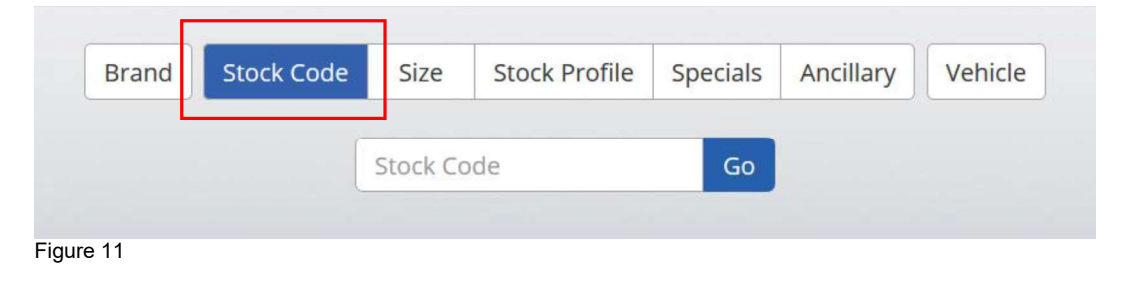

2. Enter the full or partial stock code in to the *Search* field and click *Go*.

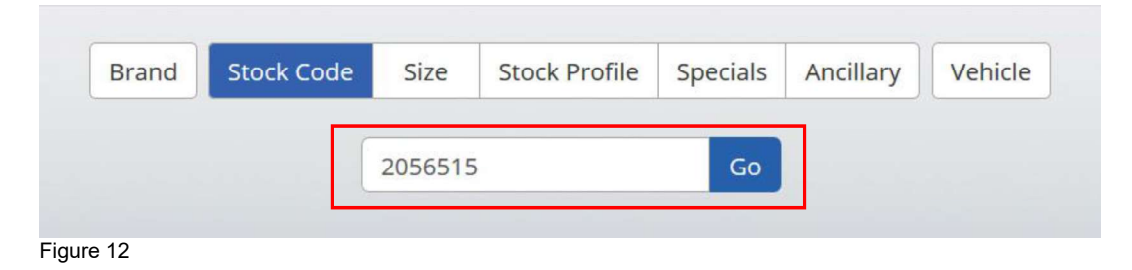

3. MIDaS<sup>3</sup> will start searching for your products.

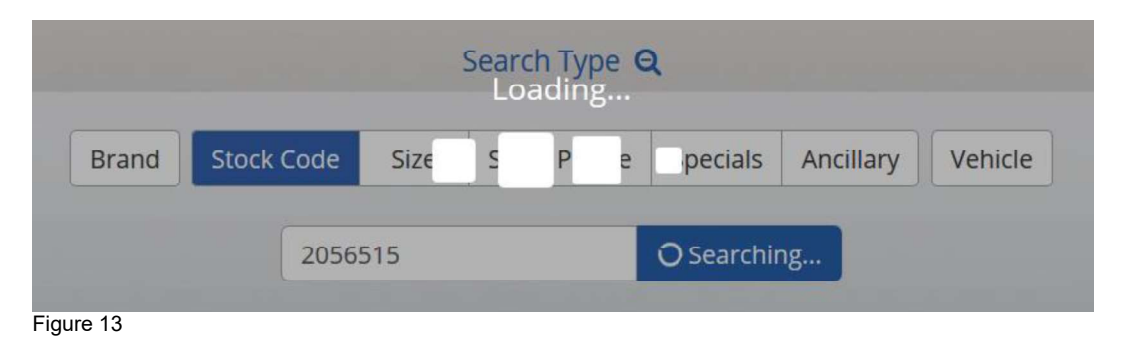

4. The *Product Search* page will open and return a list of products matching your search criteria. A general view of this page is illustrated here in figure 14.

### **Product Lines**

Tyre attributes, labelling information and pricing details are listed here. The Default Qty is the current stock held by your supplier at their warehouse that will normally fulfil your orders.

| Filters <b>4</b>     | Filter Keyword search 🝞:                                         |          |   |                   |                                       |                        | <b>9</b> 0 | Display     | ▲ Display     |
|----------------------|------------------------------------------------------------------|----------|---|-------------------|---------------------------------------|------------------------|------------|-------------|---------------|
| Keep Filters Active: | Show 50 v entries Showing 1 to 3 of 3                            | 1        |   |                   |                                       |                        |            |             | RETAIL VIEW   |
| Extra Load: 🗅        |                                                                  |          |   |                   |                                       |                        |            |             | STOCK PROFILE |
| Groups: 🗅            | Product                                                          |          | 6 | . (D)             |                                       | Default Oty            | Cost A     | Add to Cart | ZERO STOCK    |
| Load Index: 🗅        |                                                                  |          | ÷ | 4                 | \$                                    | Default Qty            | COSC       | Add to Cart | ZEROSTOCK     |
| Manufacturer: 🗅      | 1 contained to Management of the                                 |          |   |                   |                                       |                        |            |             | STOCK CODE    |
| Master Groups: 🗅     | 205/65R15 MICH XCLIMATE+ 99V XL                                  | 📤 🌥 🛦    | B | В                 | 69                                    | 1                      | £74.90     | Purchase 🛱  | MANUFACTURER  |
| OE Fit: 🗅            | 205/65D15 MI DDIMACY / 9/H                                       | ~        | C | ۵                 | 71                                    | 1                      | £76 95     | Purchase 🟠  | SELLOUT       |
| Pattern: 🗅           |                                                                  | ×.       | C | A                 | 71                                    | Ę.                     | L70.55     | Fulchase    | ADDONS        |
| Run Flat: 🗅          | 205/65R15C MICH AGIL CROSCLIM 102T                               |          | С | A                 | 73                                    | 5                      | £88.90     | Purchase 😭  | V.A.T.        |
| Season: 🗅            |                                                                  |          |   |                   |                                       |                        |            |             |               |
| Speed: 🗅 🗼           | Show E0 entries Showing 1 to 2 of 2                              | 1        |   |                   |                                       |                        |            |             | 1             |
| Tyre Brand: 🗅        | Show 30 v entries showing 1 to 3 or 3                            | <u> </u> |   |                   |                                       |                        |            | ·== ^       | PRICE LIST    |
| Tyre Type: 🗅         |                                                                  |          |   |                   |                                       |                        |            |             | Retail 🗸      |
| Figure 14            | Filters<br>Use Filters to show tyre<br>only by their attributes. | s        |   | Dis<br>Use<br>ret | s <b>play</b><br>e Displa<br>ail info | ay options to rmation. | provide    |             |               |

### Adding Products to your Cart

5. Click on the *Purchase* button against the product you wish to buy.

| uroups. 🗆                | Product ≑                           |                  |   | 200° |    | Default Qty | Cost 🔺 | Add to Cart | ZERO STOCK   |
|--------------------------|-------------------------------------|------------------|---|------|----|-------------|--------|-------------|--------------|
| Load Index: 🗅            |                                     |                  | ÷ | φ.   | \$ |             |        |             | STOCK CODE   |
| Manufacturer: 🗅          |                                     | 0 0 1            |   | _    |    | _           |        |             | STOCKCODE    |
| Master Groups: 🗅         | 205/65R15 MICH XCLIMATE+ 99V XL     | ≜ <sup>©</sup> A | В | В    | 69 | 1           | £74.90 | Purchase    | MANUFACTURER |
| OE Fit: 🗅                | 205/65R15 MI PRIMACY 4 94H          | 0                | c | A    | 71 | 1           | £76 95 | Purchase 😭  | SELLOUT      |
| Pattern: 🗅               |                                     |                  |   |      |    | ₩£.<br>Viz  | 210000 | - arcitabe  | ADDONS       |
| Run Flat: 🗅<br>Figure 15 | 205/65R15C MICH AGIL CROSCI IM 102T | Δ Δ              | ſ | Δ    | 73 | 5           | £88 90 | Purchase 🏠  | 1/ A T       |

6. Enter a quantity in to the *Qty* field. Your default warehouse will be shown along with the quantity they have in stock. If you need more than the stock shown by your default warehouse, click on the **Show Other Warehouse** button, and you can choose stock from another warehouse if stock is available. However, please note that the Order Cut-Off and Delivery schedules may be different from these warehouses. When you have entered the quantities you require, click on the *Update Cart* button to add the product to your cart and then click on the close button.

| Quantity Breakdown              |          | ×              |                                  |
|---------------------------------|----------|----------------|----------------------------------|
| 205/65R15 MICH XCLIMATE+ 99V XL |          |                |                                  |
| Site                            | Quantity | Cart           |                                  |
| Stroud                          | 1        | Qty 0          |                                  |
| Show Other Warehouses 🛛 🗧       |          |                |                                  |
|                                 | Upda     | ite Cart Close | Cart Qty<br>Quantity to be place |

## Viewing your Cart

7. After a few seconds the page will refresh, and the products will be added to your cart. The number next to the cart indicates the total number of products in your cart.

| Logged in as: [M]Sim <del>onG(Cam Sy</del> stems) |
|---------------------------------------------------|
| SETTINCS                                          |

8. Click on the *Cart* icon to view your cart. Click on the *X* close your cart view. You can add more products to your cart as required.

| Filters 🗲             | 1 My Cart Items: Proceed To             | Order Save to Wish List |                    | × ×         | Display       |
|-----------------------|-----------------------------------------|-------------------------|--------------------|-------------|---------------|
| eep Filters Active: 🗌 |                                         | Otv                     |                    |             | RETAIL VIEW   |
| Extra Load: 🗅         | Product                                 |                         | Unit Price         | 🕝 💼 All     | STOCK PROFILE |
| Groups: 🗅             |                                         |                         |                    |             | ZERO STOCK    |
| Load Index: 🗅         | 205/65R15 MICH XCLIMATE+ 99V XL Stroud  | 1                       | £74.90             | Ū.          | STOCK CODE    |
| Manufacturer: 🗅       |                                         |                         |                    |             | STOCKCODE     |
| Master Groups: 🗅      |                                         |                         |                    |             | MANUFACTURER  |
| OE Fit: 🗅             | Filter Keyword search 🔅                 |                         | 8                  | Display     | SELLOUT       |
| Pattern:              | Show E0 , w optring Showing 1 to 2 of 2 |                         |                    |             | ADDONS        |
| Run Flat: 🗅           |                                         |                         |                    | ·           | V.A.T.        |
| Season: 🗅             |                                         |                         |                    |             |               |
| Speed: 🗅              | Droduct A                               |                         | Dofault Oby 🛓 Cost | Add to Cart | 1             |

## Editing your Cart

This section shows you how to remove or edit products that are in your cart.

9. To remove products from your Cart, first click on the *Edit* button.

| 1 My Cart Items:               | roceed To Order | Save to Wish List |            | ≈ X |
|--------------------------------|-----------------|-------------------|------------|-----|
| Product                        |                 | Qty<br>C          | Unit Price |     |
| 205/65R15 MICH XCLIMATE+ 99V 2 | KL Stroud       | 1                 | £74.90     | Ŵ   |
| iaure 19                       |                 |                   |            |     |

Then either click the **Delete All** button or the **Delete** button (red bin icon) against a product line to remove just that line.

| 1 My Cart Items:            | Proceed To Order | Save to Wish List |            | ≈ X   |
|-----------------------------|------------------|-------------------|------------|-------|
| Product                     |                  | Qty<br>2          | Unit Price | 🛛 🗎 🗎 |
| 205/65R15 MICH XCLIMATE+ 99 | VXL Stroud       | 1                 | £74.90     | Ŵ     |

10. To edit the quality for a product line in your cart, first click on the *Qty* button.

| 1 My Cart Items: Proceed To Ord        | er Save to Wish Lis | t          | <b>≈</b> X |
|----------------------------------------|---------------------|------------|------------|
| Product                                | Qty<br>2            | Unit Price | C 🖻 All    |
| 205/65R15 MICH XCLIMATE+ 99V XL Stroud | 1                   | £74.90     | Ĩ          |

Figure 21

Then you can increase the quantity by typing in the new value.

| 1 My Cart Items:  | Proceed To Order      | Save to Wish List | Change<br>Type in<br>to the <b>C</b> | e Quantity<br>new quantity value required in<br>Quantity field. |
|-------------------|-----------------------|-------------------|--------------------------------------|-----------------------------------------------------------------|
| Product           |                       | Qty               | Unit Price                           | C 🗊 All                                                         |
| 205/65R15 MICH XC | LIMATE+ 99V XL Stroud | 1                 | £74.90                               | Ū                                                               |
| gure 22           |                       |                   |                                      |                                                                 |

11. Finally, click on the *Save Changes* button, as illustrated above in figure 22, to save any changes you have made.

### Price Updates and Placing your Order

12. Your wholesaler may update the product price while the items are in your Cart and when this happens the old and new (current) prices will be displayed against the product line, as illustrated here in figure 23. You can accept the new price and carry on with your order or delete the product from your Cart.

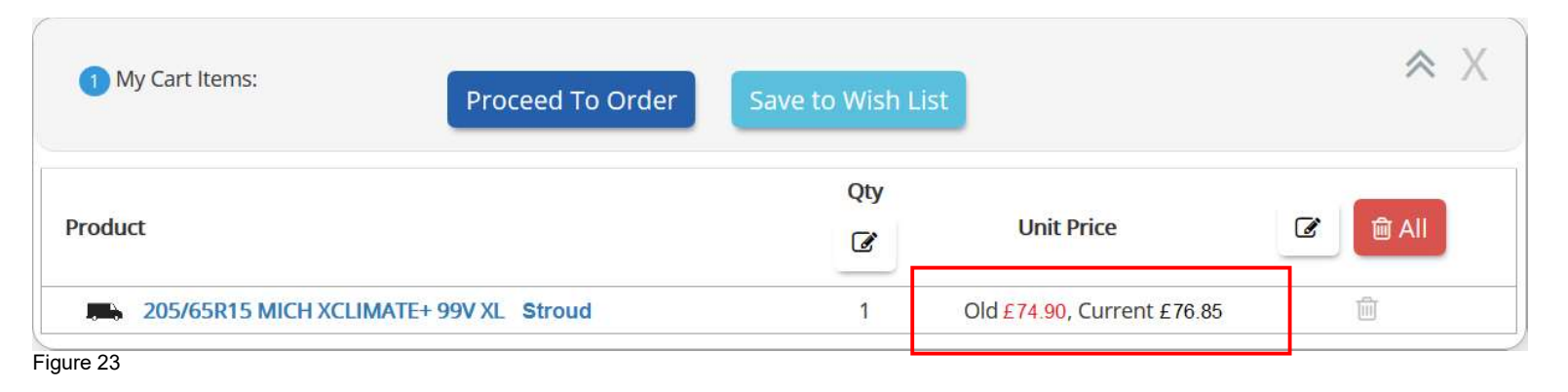

13. Now click on the *Proceed To Order* button to proceed to the checkout.

| 1 My Cart Items: Proceed To Order      | Save to Wish Li | st                         | <b>≈</b> X |
|----------------------------------------|-----------------|----------------------------|------------|
| Product                                | Qty<br>2        | Unit Price                 | C 🛍 All    |
| 205/65R15 MICH XCLIMATE+ 99V XL Stroud | 1               | Old £74.90, Current £76.85 | ش          |

Figure 24

14. If required, enter a reference number for your order in the *Your Reference* field, a description for your order in the *Your Order Description* field, *Registration Number* and any notes in to the *Notes on Invoice* field.

| 1 My Cart Items:       | Submit Order | Return To Cart | Х |
|------------------------|--------------|----------------|---|
| * is a mandatory field |              |                |   |
| Your Reference         |              |                |   |
| Mr Smith               |              |                |   |
| Your Order Description |              |                |   |
| Registration Number    | ←            |                |   |
| Notes on invoice       |              |                |   |
|                        | 1.           |                |   |
|                        |              |                |   |

15. Confirm your order at the checkout by clicking on the *Submit Order* button.

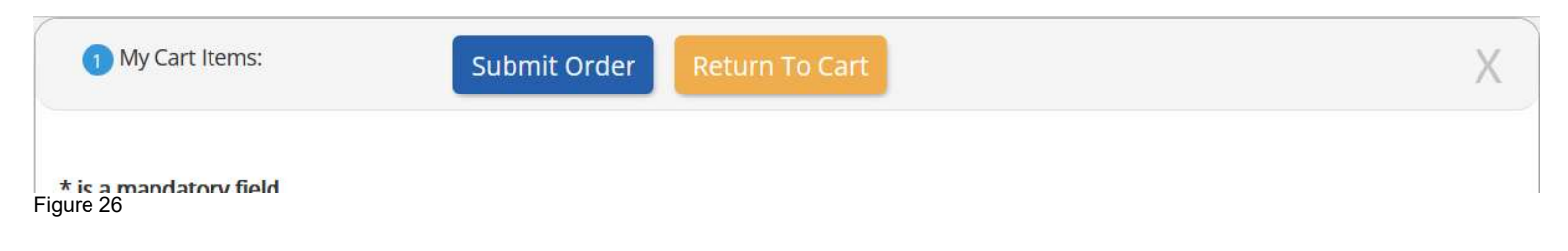

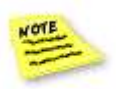

If your wholesaler utilises the Elavon Payment System, please follow the instructions from page 67 to complete your order.

### *Reviewing the Order History*

This section shows you how to look at your order history by using the Order Status and History page.

- 16. Start by clicking on the *Order Status and History* option from the *My Account* menu.
- 17. The Order Status and History page will display the orders that you have sent to your wholesaler. Use the date range to define the order period or search for an order by typing in the reference number and selecting the document number from the list. Clicking on the blue document number will open the document in a separate window.

| ORDER ST       | TATUS ANI            | O HISTORY                    |                                    |              |               |            |
|----------------|----------------------|------------------------------|------------------------------------|--------------|---------------|------------|
| Review and t   | rack your orde       | rs                           |                                    |              | Reference Sea | rch Option |
| Show 10 v entr | ies Showing 1 to 4 o | f4 1                         |                                    |              |               |            |
| Date From:     |                      | Date To:                     | Reference sear                     | ch:          |               |            |
| 09/03/2022     |                      | 16/03/2022                   |                                    |              |               |            |
| Order          | Reference            | Seller                       | Date                               | Status       |               |            |
| 41766773       | Mr Smith             | Stroud                       | 16/03/2022, 1:55 pm                | Pending 🔿    | View          |            |
| 41685414       |                      | Stroud                       | 09/03/2022, 6:00 pm                | Successful 🗸 | View          |            |
| 41685300       |                      | <u> </u>                     |                                    | ent Stock 🛕  | View          |            |
| 41685159       |                      | Document N<br>Click on the r | Numbers<br>number to open the docu | ment. ed 🗙   | View          |            |
| Figure 27      |                      |                              |                                    |              |               |            |

18. A typical order listing the products that have been ordered is illustrated here in figure 28. A *Place in Cart* button conveniently allows you to re-order the same products again. The *Print* button allows you to print your order. Use the *X* in the top right-hand corner to close this screen.

| Order: No.41766773                                                |                                                                   |               |                      |                  |                       |
|-------------------------------------------------------------------|-------------------------------------------------------------------|---------------|----------------------|------------------|-----------------------|
| Seller: Stroud<br>Sequence Number: 3000946<br>Reference: Mr Smith |                                                                   |               |                      |                  |                       |
| Description:<br>Instruction:                                      |                                                                   |               |                      |                  |                       |
| 2056515VMIXCLIM                                                   | Description 205/65R15 MICH XCLIMATE+ 99V XL                       | Quantity<br>1 | <b>Price</b><br>74.9 | Reply Code<br>OK | Reply Ref<br>JC382511 |
| 170 28                                                            |                                                                   |               | Place in             | cart Print       | Close                 |
| 11 <del>6</del> 20                                                | <b>Place in Cart Button</b><br>Use this button to re-order tyres. | $\neg$        |                      |                  |                       |

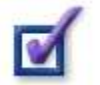

This concludes the example given for ordering products.

# **Alternative Search Methods**

This section covers some alternative search methods that you can use to find products.

The topics covered are:

- Searching by Brand
- Searching by Specials
- Saving Products to Wish Lists
- Retrieving Saved Wish Lists

Vehicle Menu Option:

- Using DVLA Lookup
- Using DriveRight

## Searching by Brand

This section shows you how to find products for a Brand.

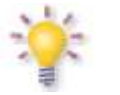

MIDaS<sup>3</sup> uses the same stock codes, bands and descriptions that are used in CAMEO.

1. Start by clicking on the *Brand* button.

|       |            |          | Search Type 🤅 | 2        |           |         |
|-------|------------|----------|---------------|----------|-----------|---------|
| Brand | Stock Code | Size     | Stock Profile | Specials | Ancillary | Vehicle |
|       |            | Stock Co | de            |          |           |         |
| 20    |            |          |               |          |           |         |

| Brand    |                                               | ×                                              |       |
|----------|-----------------------------------------------|------------------------------------------------|-------|
|          | Please select a brand for the product search. |                                                |       |
| MIC      |                                               |                                                |       |
|          | MICHELIN                                      |                                                |       |
| b        | Clear                                         | Apply                                          |       |
| igure 30 |                                               | Brand Drop-down<br>Click on the brand to selec | t it. |

3. With the brand selected, click the *Apply* button.

| rand     |                                               | × |
|----------|-----------------------------------------------|---|
|          | Please select a brand for the product search. |   |
| MICHELIN |                                               |   |
|          | Clear Apply                                   |   |
| re 31    |                                               |   |

4. Next, using one of the search options available, type in the appropriate product parameters in to the *Search* field and click on the *Go* button.

|           |            |         | Search Type <b>G</b> | 2        |                   |
|-----------|------------|---------|----------------------|----------|-------------------|
|           |            |         |                      |          | Brand Selected    |
| Brand     | Stock Code | Size    | Stock Profile        | Specials | Ancillary Vehicle |
|           |            |         | Brand: MICHELIN      |          |                   |
|           |            | 1956515 | 5                    | Go       |                   |
| Figure 32 |            |         |                      |          |                   |

5. If you have entered the parameters correctly then your product search page should return a list of those products. You can then filter, search and add the products to your cart.

|                   | Brand Stock O                         | ode Size   | Stock Pro   | file Spe           | ials Ancillary | Vehicle |             |               |
|-------------------|---------------------------------------|------------|-------------|--------------------|----------------|---------|-------------|---------------|
|                   |                                       | E          | Brand: MICI | HELIN              |                |         |             |               |
|                   |                                       | Stock Coo  | de          | 3                  | Go             |         |             |               |
|                   |                                       |            |             |                    |                |         |             |               |
| Eiltors 6         | Filter Keyword search                 | <b>?</b> : |             |                    |                | 8       | Display     |               |
|                   | Show 50 x entries Showing 1 to 3 of 3 |            |             |                    |                |         | =           |               |
| p Filters Active: |                                       |            |             |                    |                |         | -           | RETAIL VIEW   |
| Extra Load: 🗅     |                                       |            |             |                    | 4              |         |             | STOCK PROFILE |
| Groups: 🗅         | Product                               |            | 00          | 0° G               | Dofault Oby    | Cost A  | Add to Cast | ZERO STOCK    |
| Load Index: 🗅     | Floudet                               |            | \$          | ¢ ¢                | Delault Qty    | COSt -  | Add to Cart | ZERO STOCK    |
| Manufacturer: 🗅   |                                       |            |             |                    |                |         |             | STOCK CODE    |
| Master Groups: 🗅  | 205/65R15 MICH XCLIMATE+ 99V XL       | Å 🗠 👗      | В           | B 69               | 1              | £74.90  | Purchase 🕸  | MANUFACTURER  |
| OE Fit: 🗅         |                                       |            | c           | . 71               | 1              | C7C 05  | Durchase    | SELLOUT       |
| Pattern: 🗅        | 205/05KT5 MI PRIMACY 4 94H            |            | C           | A 71               | 1              | £70.95  | Purchase    | ADDONS        |
| Run Flat: 🗅       |                                       | \land 👗    | C           | <mark>∧ 7</mark> 2 | E              | 200 00  | Burchasa 🏠  | U.A.T         |

6. To clear the Brand allowing you search by All Brands again, click on the **Brand** button from the Menu, and then click the **Clear** button.

| Brand    |                       |                        |       |       |
|----------|-----------------------|------------------------|-------|-------|
|          | Please select a brand | d for the product sear | ch.   |       |
| MICHELIN |                       |                        |       |       |
|          |                       |                        |       |       |
|          |                       |                        | Clear | Apply |

Figure 34

### Searching by Specials or Trade Price Lists

1. You can click on the Home Page links provided by your wholesaler to open offers. These will open the Product Search page with the appropriate promotion, offer or trade list. An alternative way to search for these is using the Specials button from the menu. This section shows you how to find products that are on offer using this menu option.

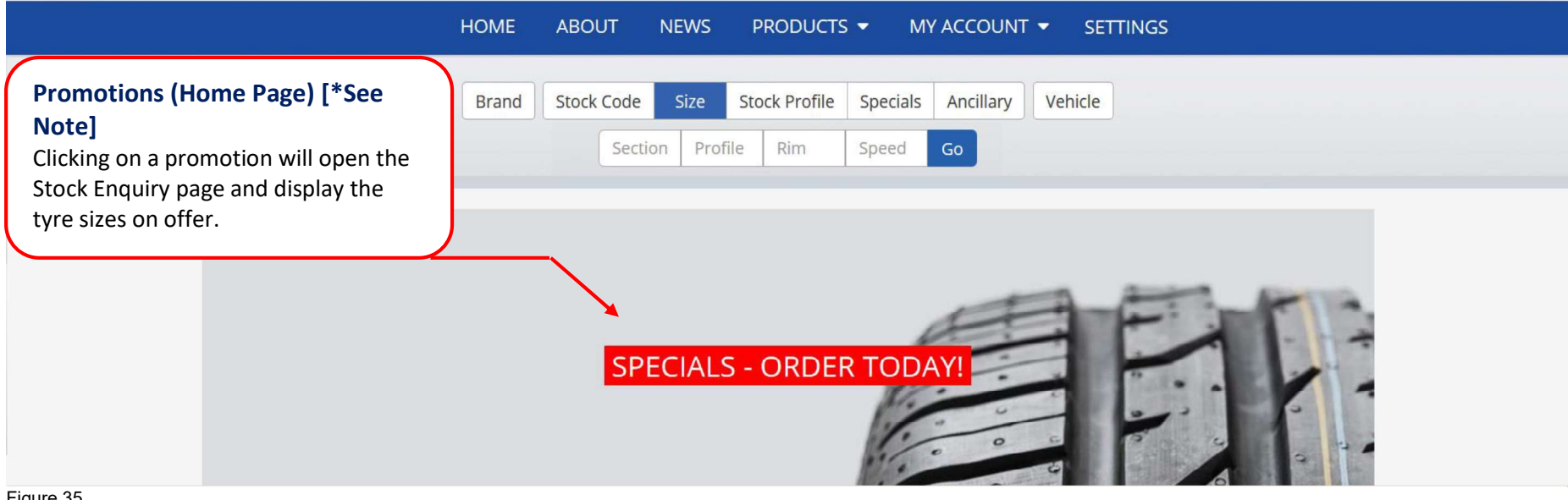

Figure 35

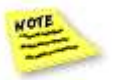

\* Promotions are wholesaler specific and may be excluded from your MIDaS<sup>3</sup> Home Page

### 2. Click on the *Specials* button.

| Brand | Stock Code | Size     | Stock Profile | Specials | Ancillary | Vehicle |
|-------|------------|----------|---------------|----------|-----------|---------|
|       |            | Stock Co | de            | Go       |           |         |

3. Select the Trade List, Promotion or Offer from the *Trade List* drop-down menu and the click the *Go* button.

|           |            |      | 1             |          |           |                                               |
|-----------|------------|------|---------------|----------|-----------|-----------------------------------------------|
| Brand     | Stock Code | Size | Stock Profile | Specials | Ancillary | Vehicle                                       |
|           |            |      |               |          |           |                                               |
|           | Trade List | All  |               |          | Go        |                                               |
|           | Hade Lise  | AII  |               |          |           |                                               |
| Figure 37 |            |      |               |          |           |                                               |
|           |            |      |               |          |           |                                               |
|           |            |      |               |          |           | Click on the <i>Arrow</i> to expand the offer |
|           |            |      |               |          |           | available.                                    |

4. The Product Search page will open. You can then filter, search and add the products to your cart to finish.

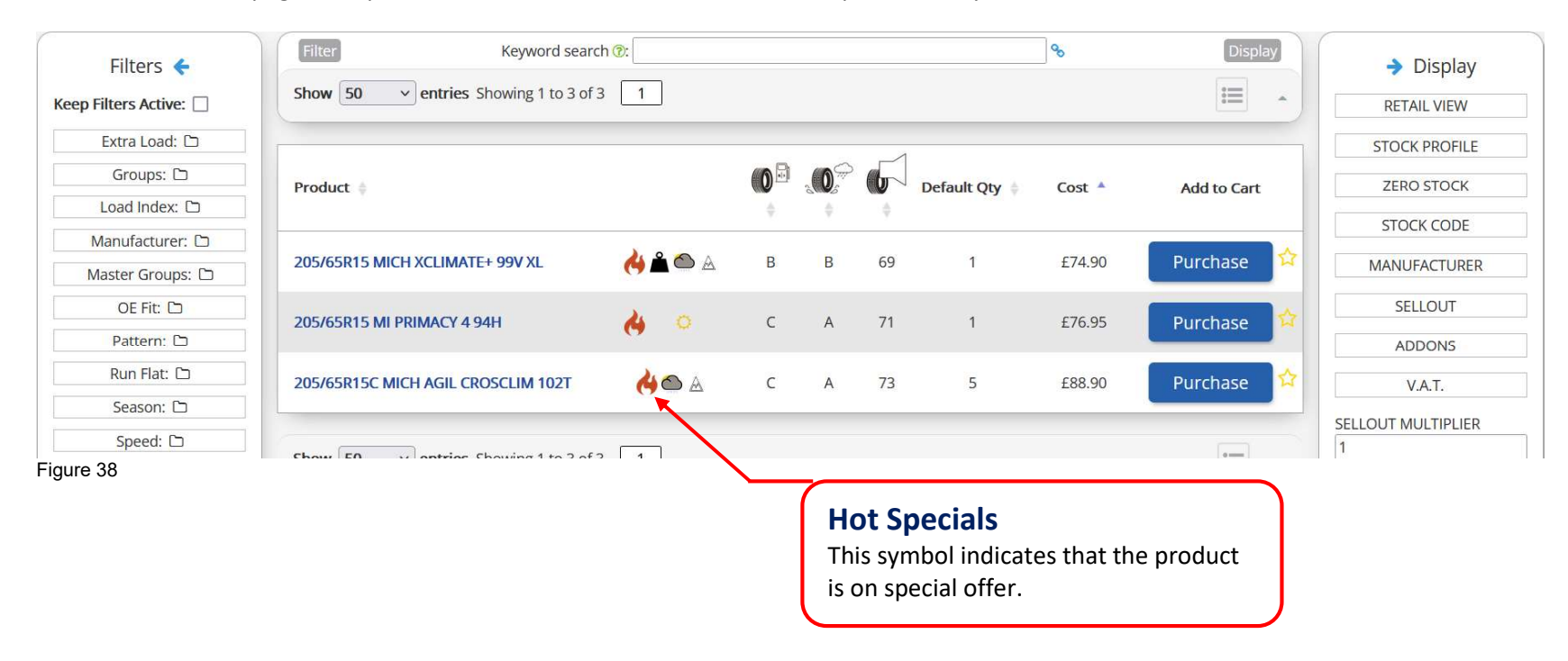

### Saving Products to Wish Lists

You can save products that you order most often to wish lists. This section will show you how to create a wish list and retrieve saved wish lists.

- 1. Start by searching for a product using one of the search methods described previously.
- 2. Click the *Star* symbol against a stock item to save it to a wish list.

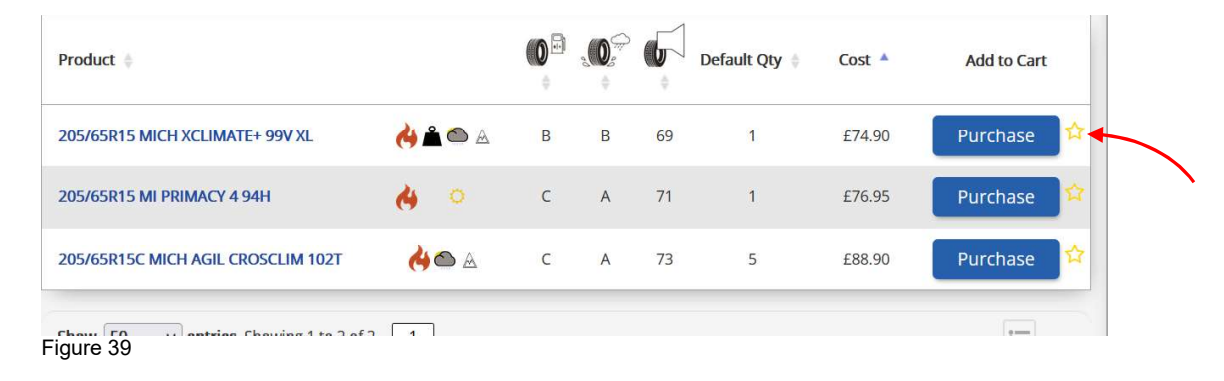

3. Select the Wish List from the drop-down menu or click the *Create a New Wish List* button to create a new one.. It will then be available to you from the drop-down list.

| Add To WishList                                  |          |      |       |
|--------------------------------------------------|----------|------|-------|
| 205/65R15 MICH XCLIMATE+ 99V XL                  |          |      |       |
| Select a Wish List to save to. or Create a new W | ish List |      |       |
| Favourites                                       | ~        |      |       |
|                                                  |          | Save | Close |
| Figure 40                                        |          |      |       |

4. Click the *Save* button to add the products to your wish list.

| Add To WishList                                                                             |   |      |       |
|---------------------------------------------------------------------------------------------|---|------|-------|
| 205/65R15 MICH XCLIMATE+ 99V XL<br>Select a Wish List to save to. or Create a new Wish List |   |      |       |
| Favourites                                                                                  | v | Save | Close |

Figure 41

## Retrieving Saved Wish Lists

- 1. Start by clicking on the *My Wish List* button from the My Account menu to open the My Wish List page.
- 2. Use the *Wish List* menu to open your saved wish list.
- 3. Use the *Add To Cart* button to add the products from your wish list to your cart for re-ordering.

| sh Lists   avourites   ve List   imother List   imother List     1956516R8BUGTWTC     19565816 GT MAX WT2C 104/102T   56.05   57.10   3                                                                                                    |                         |          |                   |                                       | Add To            | o Cart Bu        | tton     | <b>U</b> BB |  |
|----------------------------------------------------------------------------------------------------|-------------------------|----------|-------------------|---------------------------------------|-------------------|------------------|----------|-------------|--|
| Favourites     Previous     Current<br>price     Quantity     Site Id       Live List     Im     1956516R8TOH08     195/65R16 TOYO H08 8PLY 104R     44.95     44.95     10     2881       Another List     Im     1956516R8BUGTWTC     195/65R16 GT MAX WT2C 104/102T     56.05     57.10     3     14 | ish Lists               |          | Favourites (id:1) | Add To Cart 😭                         |                   |                  |          |             |  |
| Another List 🖻 1956516R8TOH08 195/65R16 TOYO H08 8PLY 104R 44.95 44.95 10 2881<br>1956516R8BUGTWTC 195/65R16 GT MAX WT2C 104/102T 56.05 57.10 3 14                                                                                                    | Favourites<br>Live List | <b>D</b> | Code              | Description                           | Previous<br>price | Current<br>price | Quantity | Site Id     |  |
| 1956516R8BUGTWTC 195/65R16 GT MAX WT2C 104/102T 56.05 57.10 3 14                                                                                                    | Another List            | 圃        | 1956516R8TOH08    | 195/65R16 TOYO H08 8PLY 104R          | 44.95             | 44.95            | 10       | 2881        |  |
| WIN                                                                                                    |                         |          | 1956516R8BUGTWTC  | 195/65R16 GT MAX WT2C 104/102T<br>WIN | 56.05             | 57.10            | 3        | 14          |  |

### Vehicle Menu Option - Using DVLA Lookup

DVLA lookup allows you to find information about a vehicle using the vehicles number plate (Vehicle Registration Number).

1. Click on the *Vehicle* button.

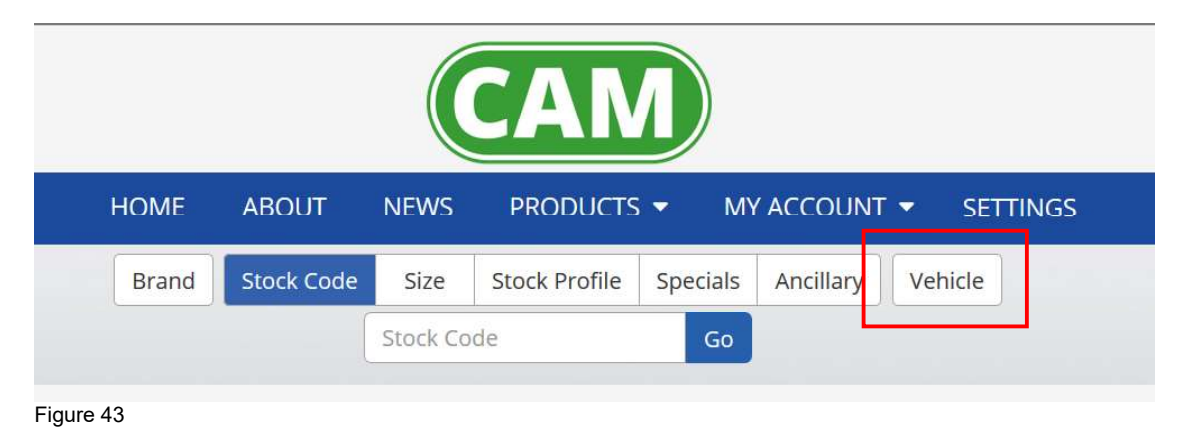

2. Enter the Vehicle Registration Number in to the field and click the *Find* button.

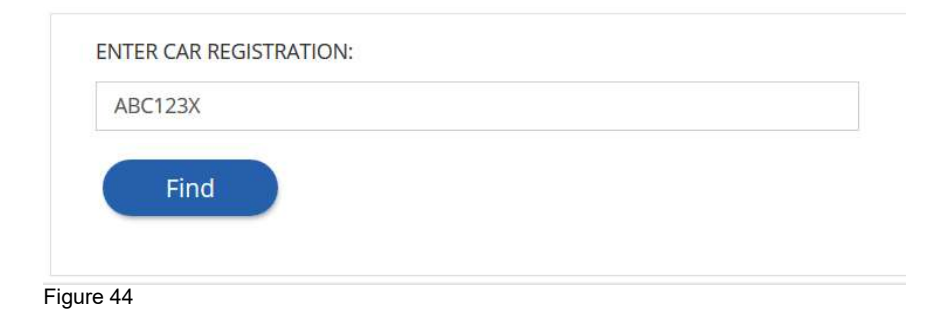

3. Next, find the correct tyre size from the results table and click on the blue coloured link code.

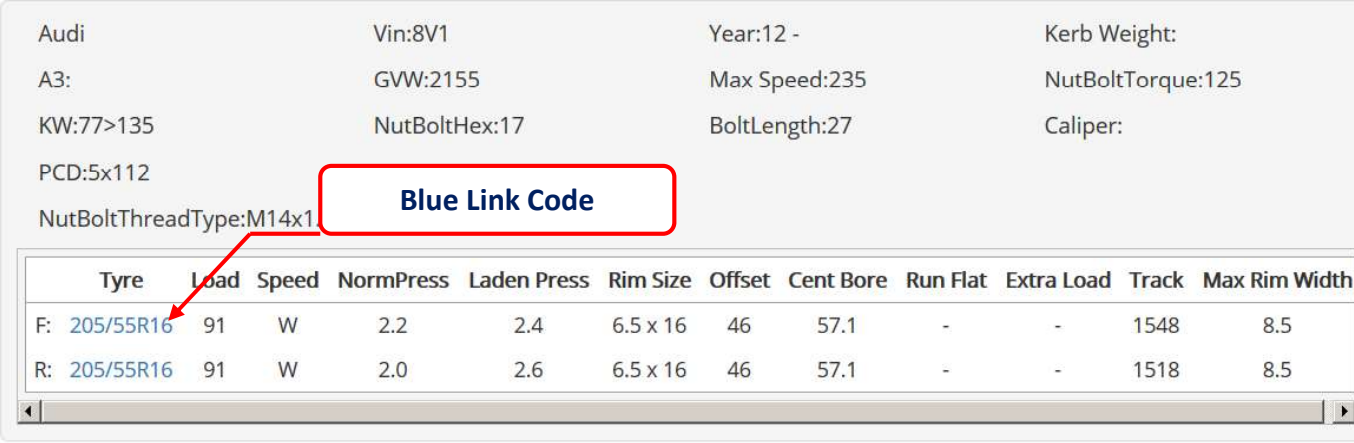

Figure 45 - Partial record shown for illustrative purposes only

4. The *Product Search* page will display the tyres suited to the vehicle you a have selected.

| Filters 🗲                | Filter         Keyword search           Show         50         • entries         Showing 1 to 18 of | h @:<br>18 1 |   |     |           |             | 90               | Display     | Display       |
|--------------------------|----------------------------------------------------------------------------------------------------|--------------|---|-----|-----------|-------------|------------------|-------------|---------------|
| Extra Load:              |                                                                                                    |              |   |     | 1         |             |                  |             | STOCK PROFILE |
| Groups: 🗅                | Product 👙                                                                                            |              | 0 | .00 | 6         | Default Oty | Cost 🔺           | Add to Cart | ZERO STOCK    |
| Load Index: 🗅            |                                                                                                    |              | ¢ | \$  | 0         |             |                  |             | STOCK CODE    |
| Manufacturer: 🗅          |                                                                                                    | 1.0441       |   |     | and the   |             | 2012/01/01/01/01 |             | STOCKCODE     |
| Master Groups: 🗅         | 205/55R16 MI PRIMACY 4+ 91V                                                                          | 0            | С | A   | 69        | 50+         | £55.15           | Purchase    | MANUFACTURER  |
| OE Fit: 🗅                | 205/55D16 MICH DDIMACY & 91W*                                                                        |              | ٨ | P   | 69        | 2           | £55.40           | Burchasa 💠  | SELLOUT       |
| Pattern: 🗅               | 203/35/10 WICH FRIMACI 4 51W                                                                         | ×            | ^ | D   | 09        | 2           | 235.40           | Purchase    | ADDONS        |
| Run Flat: 🗅<br>Figure 46 |                                                                                                    | (340)        | ٨ | D   | <b>CO</b> | 4           | CCC 00           | Durchaco 🔥  |               |

5. You can then choose your tyres and add them to your Cart to finish.

### Vehicle Menu Option - Using DriveRight

DriveRight allows you to find information about a vehicle using the vehicle make and model.

1. Click on the *Vehicle* button.

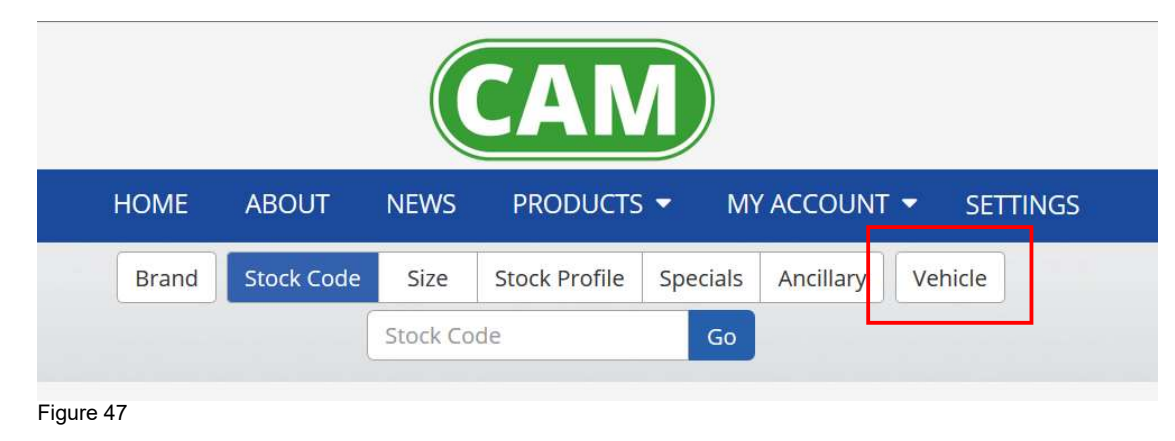

2. Using the dropdown options select the vehicle *Make* followed by the *Model* and then click the *Find* button.

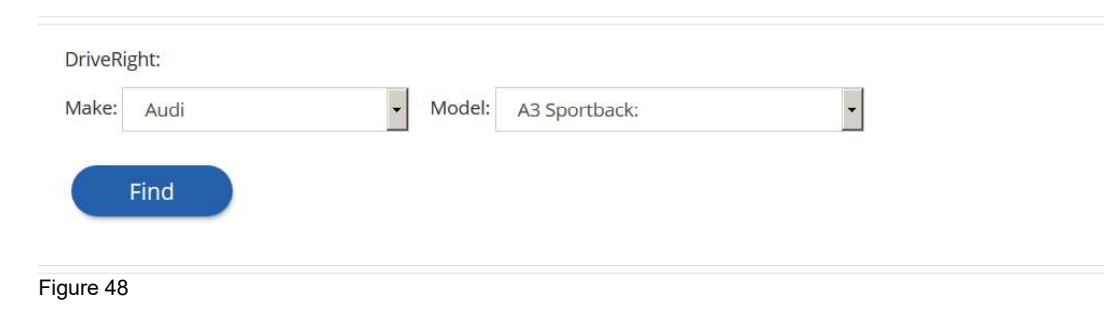

3. Next, find the correct tyre size from the results table and click on the blue coloured link code.

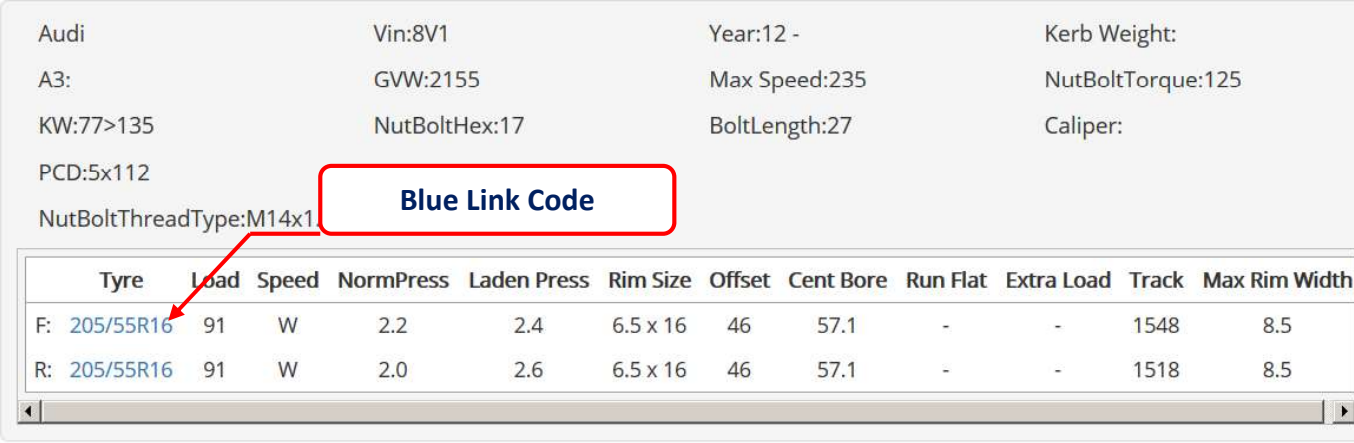

Figure 49 - Partial record shown for illustrative purposes only

4. The *Product Search* page will display the tyres suited to the vehicle you a have selected.

| Filters 🗲<br>Keep Filters Active: 🗌 | Filter         Keyword search           Show         50         • entries         Showing 1 to 18 of | 18 1 |   |             |    |             | <b>%</b> | Display     | Display<br>RETAIL VIEW |
|-------------------------------------|----------------------------------------------------------------------------------------------------|------|---|-------------|----|-------------|----------|-------------|------------------------|
| Extra Load: 🗅                       |                                                                                                    |      |   |             | 4  |             |          |             | STOCK PROFILE          |
| Groups: 🗅                           | Product 🚖                                                                                            |      |   | . <b>(0</b> | 6  | Default Oty | Cost 🔺   | Add to Cart | ZERO STOCK             |
| Load Index: 🗅                       |                                                                                                    |      | ¢ | \$          | \$ |             |          |             | STOCK CODE             |
| Manufacturer: 🗅                     |                                                                                                    |      |   |             |    |             |          |             | STOCK CODE             |
| Master Groups: 🗅                    | 205/55R16 MI PRIMACY 4+ 91V                                                                          | 0    | C | A           | 69 | 50+         | £55.15   | Purchase 🔽  | MANUFACTURER           |
| OE Fit: 🗅                           |                                                                                                    |      | ٨ | D           | 60 | 2           |          | Durchasa 🕎  | SELLOUT                |
| Pattern: 🗅                          | 205/55RT0 MICH PRIMACT 4 9TW                                                                         |      | A | D           | 09 | 2           | 155.40   | Purchase    | ADDONS                 |
| Run Flat: 🗅<br>Figure 50            |                                                                                                    | (A)  | ۸ | n           | 0  | 4           | CEC 00   | Durchaca    |                        |

5. You can then choose your tyres and add them to your Cart to finish.

# Using Stock Profile (Imprest Stock)

Imprest stock is stock owned by your supplier, but it resides at your depot. Use the Stock Profile menu options to see your Imprest stock.

1. Click on the *Stock Profile* button.

|           |            |          | Search Type G | 2        |           |         |
|-----------|------------|----------|---------------|----------|-----------|---------|
| Brand     | Stock Code | Size     | Stock Profile | Specials | Ancillary | Vehicle |
|           |            | Stock Co | ode           | Go       |           |         |
| Figure 51 |            |          |               |          |           |         |

2. MIDaS<sup>3</sup> will load your Imprest stock. The *Default Qty* column is stock held by your supplier. The *Stock profile* column is your Imprest Stock. You can restock by adding products to your cart. Use the *Stock Profile* button to hide or display the *Stock Profile* column.

| Filters 🔶        | Filter Show 100 • entries Showing 1 to 10 of | of 10 1    |                     |          |                        | S             | tock Prof     | ile Butto | Display     | Display<br>RETAIL VIEW |
|------------------|----------------------------------------------|------------|---------------------|----------|------------------------|---------------|---------------|-----------|-------------|------------------------|
| Extra Load: 🗅    |                                              |            | -                   | ~        | 1                      |               |               |           |             | STOCK PROFILE          |
| Groups: 🗅        | Product 👙                                    |            | ( <b>D</b> = 1<br>+ | ۳۵.<br>۱ | י <b>(נס</b> י) נ<br>♦ | Default Qty 🍦 | Stock Profile | e Cost 🍦  | Add to Cart | ZERO STOCK             |
| Load Index: 🗅    | 195/65R15 MICH ENRGYSAVR 91H<br>MO           | 0          | В                   | A        | 70                     | 8             | 3             | £42.00    | Purchase 😭  | STOCK CODE             |
| Master Groups: 🗅 | 195/65R15 MICH SAVER S1 91H AO               |            | С                   | В        | 70                     | 6             | 2             | £41.95    | Purchase 🛱  | MANUFACTURER           |
| Pattern: 🗅       | 195/65R15 MICH ENESAVER S1 91T               | ° P        | с                   | В        | 70                     | 4             | 3             | £41.95    | Purchase 岔  | SELLOUT                |
| Run Flat: 🗅      |                                              |            | -                   | 77.4     | 70                     |               | -             | C 40 CT   |             | ADDONS                 |
| Speed: 🗅         | Your Imprest Stock                           | (Stock Pro | ofile) Qu           | antit    | у                      | 504           | 7             | ±40.65    | Purchase    | V/ A T                 |

3. Use the *Print Stock Check Form* button to open the Imprest Stock form in a new Internet Brower window.

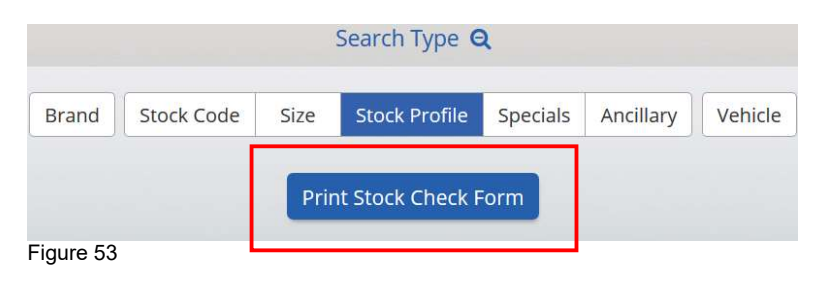

4. Use your Internet browser options to print the form and complete your manual stock check.

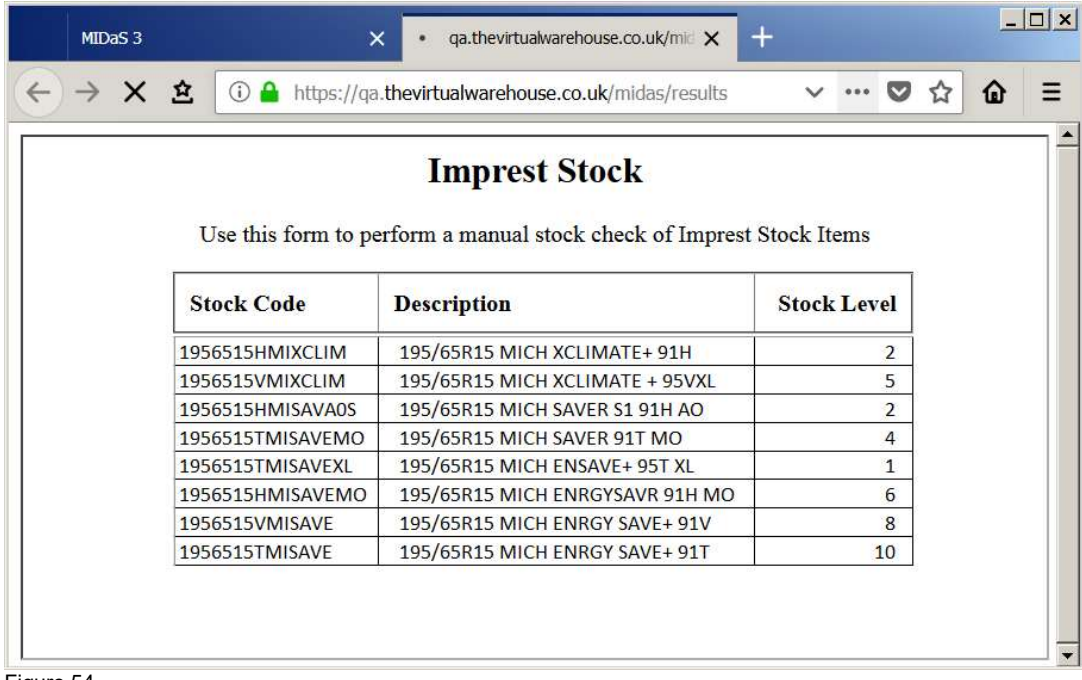

Figure 54

## **Using Filters**

Filters allow you to narrow your Product Search page search results by product attributes.

- 1. Start by searching for a tyre using one of the methods described previously.
- 2. Click on one of the product filter options, for example, Manufacturer.

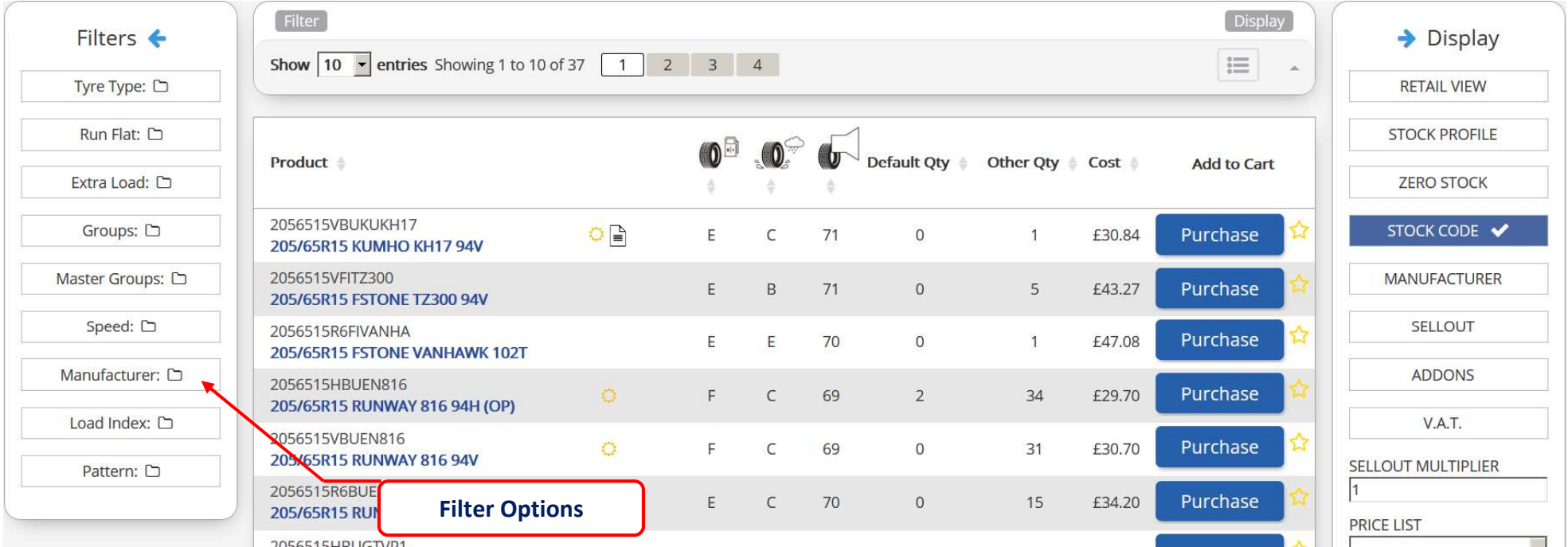

Figure 55

3. Select an attribute for the Manufacture filter, such as Michelin.

|         | Speed: 🗅      |
|---------|---------------|
| Mai     | nufacturer: 🕞 |
| CONTIN  | NENTAL (5)    |
| DUNLO   | P (2)         |
| ENDUR   | O/RUNWAY (3)  |
| FIRESTO | ONE (3)       |
| MICHEL  | -IN (3)       |
| PIRELLI | (1)           |
|         | ad Index: 🗅   |

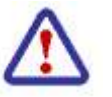

Only one product attribute can be selected for each filter.

4. The Product Search page will refresh and filter the results by Michelin. Use the remaining filter options to narrow down your search results further. While Filters are enabled the *Filter* button will flash *Green*.

| Filter<br>Show 10 r entries Showing 1 to 3 of      | 3 1                                                                                                    |                                                                                                    |                                                                                                    |                                                                                                    |                                                                                                    |                                                                                                    |                                                                                                    | Display                                                                                                    | Display                                                                                                    |
|----------------------------------------------------|----------------------------------------------------------------------------------------------------|----------------------------------------------------------------------------------------------------|----------------------------------------------------------------------------------------------------|----------------------------------------------------------------------------------------------------|----------------------------------------------------------------------------------------------------|----------------------------------------------------------------------------------------------------|----------------------------------------------------------------------------------------------------|----------------------------------------------------------------------------------------------------|----------------------------------------------------------------------------------------------------|
|                                                    |                                                                                                    |                                                                                                    |                                                                                                    |                                                                                                    |                                                                                                    |                                                                                                    |                                                                                                    |                                                                                                    | RETAIL VIEW                                                                                                    |
|                                                    |                                                                                                    |                                                                                                    |                                                                                                    | 1                                                                                                    |                                                                                                    |                                                                                                    |                                                                                                    |                                                                                                    | STOCK PROFILE                                                                                                    |
| Product 🔶                                          |                                                                                                    | ( <b>0</b> 🖻                                                                                                    |                                                                                                    |                                                                                                    | Default <mark>Qty</mark> 🗍                                                                                                    | Other Qty                                                                                                    | Cost 🛊                                                                                                    | Add to Cart                                                                                                    | ZERO STOCK                                                                                                    |
| 2056515VMISAVE<br>205/65R15 MICH ENRGY SAVE+ 94V   | 0                                                                                                    | C                                                                                                    | A                                                                                                    | 70                                                                                                    | 0                                                                                                    | 1                                                                                                    | £67.96                                                                                                    | Purchase                                                                                                    | STOCK CODE                                                                                                    |
| 2056515VMIXCLIM<br>205/65815 MICH XCLIMATE+ 99V XI | <u>à</u> 🚳                                                                                                    | В                                                                                                    | В                                                                                                    | 69                                                                                                    | 0                                                                                                    | 4                                                                                                    | £80.68                                                                                                    | Purchase                                                                                                    | MANUFACTURER                                                                                                    |
|                                                    |                                                                                                    |                                                                                                    |                                                                                                    |                                                                                                    |                                                                                                    |                                                                                                    |                                                                                                    |                                                                                                    | SELLOUT                                                                                                    |
| 2055/65R15C MICH AGIL CROSCLIM<br>102T             | 0                                                                                                    | C                                                                                                    | A                                                                                                    | 73                                                                                                    | 0                                                                                                    | 4                                                                                                    | £90.50                                                                                                    | Purchase                                                                                                    | ADDONS                                                                                                    |
|                                                    |                                                                                                    |                                                                                                    |                                                                                                    |                                                                                                    |                                                                                                    |                                                                                                    |                                                                                                    |                                                                                                    | VAT                                                                                                    |
| Show 50 v entries Showing 1 to 3                   | of3 1                                                                                                    |                                                                                                    |                                                                                                    |                                                                                                    |                                                                                                    |                                                                                                    |                                                                                                    |                                                                                                    | SELLOUT MULTIPLIER                                                                                                    |
|                                                    | Filter         Show 10 entries Showing 1 to 3 of         Product         2056515VMISAVE         2056515VMISAVE         2056515VMISAVE         2056515VMISAVE         2056515VMISAVE         2056515VMISAVE         2056515VMISAVE         2056515VMISAVE         2056515VMISAVE         2056515VMISAVE         2056515VMISAVE         2056515VMISAVE         2056515VMISAVE         2056515VMISAVE         2056515R8MIAGCRC         205/65R15C MICH AGIL CROSCLIM         102T         Show 50 ventries Showing 1 to 3 | Filter   Show   10   entries   Show   10   entries   Show   10   entries   Show   10   entries   Show   50   entries   Show   50   entries   Show   50   entries   Show   50   entries   Show   50   entries   Show   50   102 | Filter   Show 10 entries Showing 1 to 3 of 3 1   Product  Product  Pro | Filter   Show 10 entries Showing 1 to 3 of 3 1     Product   2056515VMISAVE   2056515VMISAVE   2056515VMISAVE   2056515VMIXCLIM   2056515VMIXCLIM   2056515R8MIAGCRC   2056515R8MIAGCRC   2056515C MICH AGIL CROSCLIM   Show 50 v entries Showing 1 to 3 of 3 1 | Filter       •       •       •       •       •       •       •       •       •       •       •       •       •       •       •       •       •       •       •       •       •       •       •       •       •       •       •       •       •       •       •       •       •       •       •       •       •       •       •       •       •       •       •       •       •       •       •       •       •       •       •       •       •       •       •       •       •       •       •       •       •       •       •       •       •       •       •       •       •       •       •       •       •       •       •       •       •       •       •       •       •       •       •       •       •       •       •       •       •       •       •       •       •       •       •       •       •       •       •       •       •       •       •       •       •       •       •       •       •       •       •       •       •       •       •       •       •       • <td>Filter       Image: Showing 1 to 3 of 3       Image: Showing 1 to 3 of 3       Image: Showing 1 to 3 of 3         Product       Image: Showing 1 to 3 of 3       Image: Showing 1 to 3 of 3       Image: Showing 1 to 3 of 3       Image: Showing 1 to 3 of 3         2056515VMISAVE       Image: Showing 1 to 3 of 3       Image: Showing 1 to 3 of 3       Image: Showi</td> <td>Filter         Show       10       entries       Showing 1 to 3 of 3       1         Product       Image: Colspan="2"&gt;Image: Colspan="2"&gt;Other Qty         Operation       Image: Colspan="2"&gt;Other Qty         20565515VMISAVE       Image: Colspan="2"&gt;Other Qty         20565515VMISAVE       Image: Colspan="2"&gt;Other Qty         20565515VMIXCLIM       Image: Colspan="2"&gt;Other Qty         20565515SWMIXCLIM       Image: Colspan="2"&gt;Other Qty         20565515SWMIXCLIM       Image: Colspan="2"&gt;Other Qty         20565515SWMIXCLIM       Image: Colspan="2"&gt;Other Qty         20565515SWMIXCLIM       Image: Colspan="2"&gt;Other Qty         20565515SWMIXCLIM       Image: Colspan="2"&gt;Other Qty         20565515SWMIXCLIM       Image: Colspan="2"&gt;Other Qty         Image: Colspan="2"&gt;Other Qty         Image: Colspan="2"&gt;Other Qty         Image: Colspan="2"&gt;Other Qty         Image: Colspan="2"&gt;Other Qty         Image: Colspan="2"&gt;Other Qty         Image: Colspan="2"&gt;Other Qty         Image: Colspan="2"&gt;Other Qty         Image: Colspan="2"&gt;Other Qty         Image: Colspan="2"&gt;Other Qty         Image: Colspan="2"&gt;Other Qty         Image: Colspan="2"&gt;Other Qty         Image: Colspan="2"&gt;Other Qty         Image: Colspan="2"&gt;Oth</td> <td>Filter       Image: Showing 1 to 3 of 3       Image: Showing 1 to 3 of 3       Image: Showing 1 to 3 of 3         Product       Image: Showing 1 to 3 of 3       Image: Showing 1 to 3 of 3       Image: Showing 1 to 3 of 3       Image: Showing 1 to 3 of 3         2056515VMISAVE       2056515VMISAVE       Image: Showing 1 to 3 of 3       Image: Showing 1 to 3 of 3       Image: Showing 1 to 3 of</td> <td>Filter       Image: Showing 1 to 3 of 3 mining       Image: Showing 1 to 3 of 3 mining</td> | Filter       Image: Showing 1 to 3 of 3       Image: Showing 1 to 3 of 3       Image: Showing 1 to 3 of 3         Product       Image: Showing 1 to 3 of 3       Image: Showing 1 to 3 of 3       Image: Showing 1 to 3 of 3       Image: Showing 1 to 3 of 3         2056515VMISAVE       Image: Showing 1 to 3 of 3       Image: Showing 1 to 3 of 3       Image: Showi | Filter         Show       10       entries       Showing 1 to 3 of 3       1         Product       Image: Colspan="2">Image: Colspan="2">Other Qty         Operation       Image: Colspan="2">Other Qty         20565515VMISAVE       Image: Colspan="2">Other Qty         20565515VMISAVE       Image: Colspan="2">Other Qty         20565515VMIXCLIM       Image: Colspan="2">Other Qty         20565515SWMIXCLIM       Image: Colspan="2">Other Qty         20565515SWMIXCLIM       Image: Colspan="2">Other Qty         20565515SWMIXCLIM       Image: Colspan="2">Other Qty         20565515SWMIXCLIM       Image: Colspan="2">Other Qty         20565515SWMIXCLIM       Image: Colspan="2">Other Qty         20565515SWMIXCLIM       Image: Colspan="2">Other Qty         Image: Colspan="2">Other Qty         Image: Colspan="2">Other Qty         Image: Colspan="2">Other Qty         Image: Colspan="2">Other Qty         Image: Colspan="2">Other Qty         Image: Colspan="2">Other Qty         Image: Colspan="2">Other Qty         Image: Colspan="2">Other Qty         Image: Colspan="2">Other Qty         Image: Colspan="2">Other Qty         Image: Colspan="2">Other Qty         Image: Colspan="2">Other Qty         Image: Colspan="2">Oth | Filter       Image: Showing 1 to 3 of 3       Image: Showing 1 to 3 of 3       Image: Showing 1 to 3 of 3         Product       Image: Showing 1 to 3 of 3       Image: Showing 1 to 3 of 3       Image: Showing 1 to 3 of 3       Image: Showing 1 to 3 of 3         2056515VMISAVE       2056515VMISAVE       Image: Showing 1 to 3 of 3       Image: Showing 1 to 3 of 3       Image: Showing 1 to 3 of | Filter       Image: Showing 1 to 3 of 3 mining       Image: Showing 1 to 3 of 3 mining |

5. Click the **X** on any filters applied to remove them and return your search results to normal.

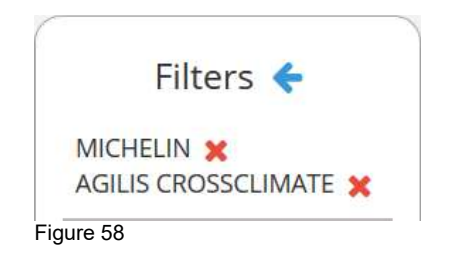

## Sort Order

Sort order functionality allows you to sort products on the **Product Search** page by clicking on the up and down sort arrows associated with the enquiry columns. You can sort by product relevance, for example by highest to lowest price order, or by product codes alphanumerically.

1. Start by searching for a tyre using one of the methods described previously and then clicking on one of the up or down arrows next to the enquiry column to sort the order of the returned results.

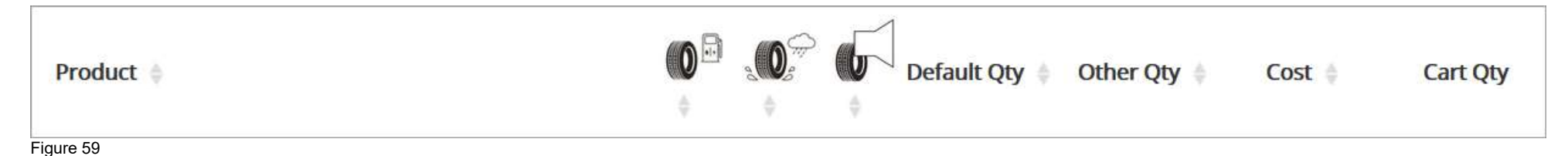

2. Figure 60 below illustrates products sorted by Cost.

| Product 🖨                                              | Default Q                                    | ty 🛊 Other Qty 🌲 Cost | t 🗸 Add to Cart |
|--------------------------------------------------------|----------------------------------------------|-----------------------|-----------------|
| 2056515R8FIVANH2<br>205/65R15 FSTONE VANH2<br>102/100T | C B 72 0                                     | 4 £58                 | 8.79 Purchase 😭 |
| 2056515R6FIVANHA<br>205/65R15 FSTONE VANHAWK 102T      | Products sorted by highest cost price first. | 1 £47                 | .08 Purchase 🕁  |
| 2056515VFITZ300<br>205/65R15 FSTONE TZ300 94V          | E B 71 0                                     | 5 £43                 | 3.27 Purchase 🟠 |

Figure 60

## **Viewing Product Images and Tyre Labels**

When applicable the tyre characteristic values for Wet Grip, Fuel Efficiency and Noise Rating are shown on the *Product Search* page. Products that display these values may also display an image of the tyre label and the tyre through a pop-up *Image Viewer*.

1. Click on the blue product code to open the *Image Viewer*.

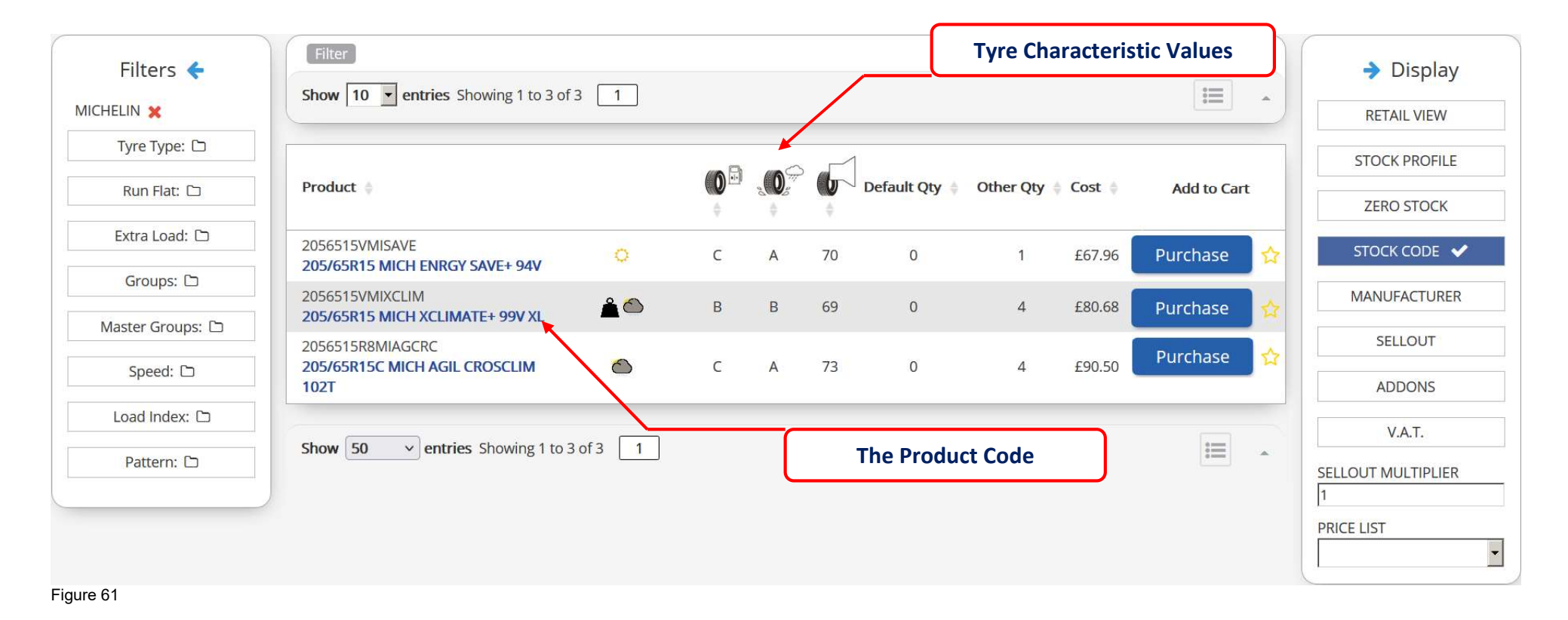

2. An example of a tyre image and tyre label is illustrated here. The tyre label can also be printed through this pop-up window using the *Print Label* button.

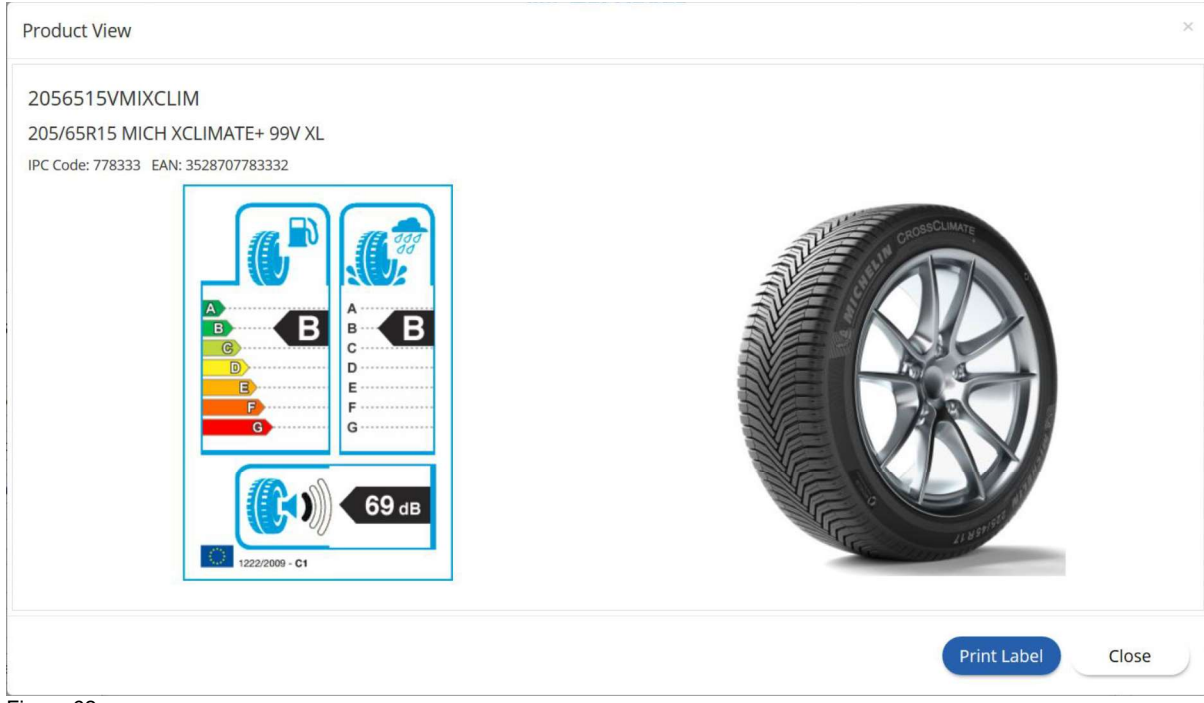

Figure 62

## **Viewing Products by Images**

The *Product Search* page defaults your search to return products matching your criteria as a list. You can change this to show matching products as images. Click on the *View* button to toggle the Product Search page between the list and the image views.

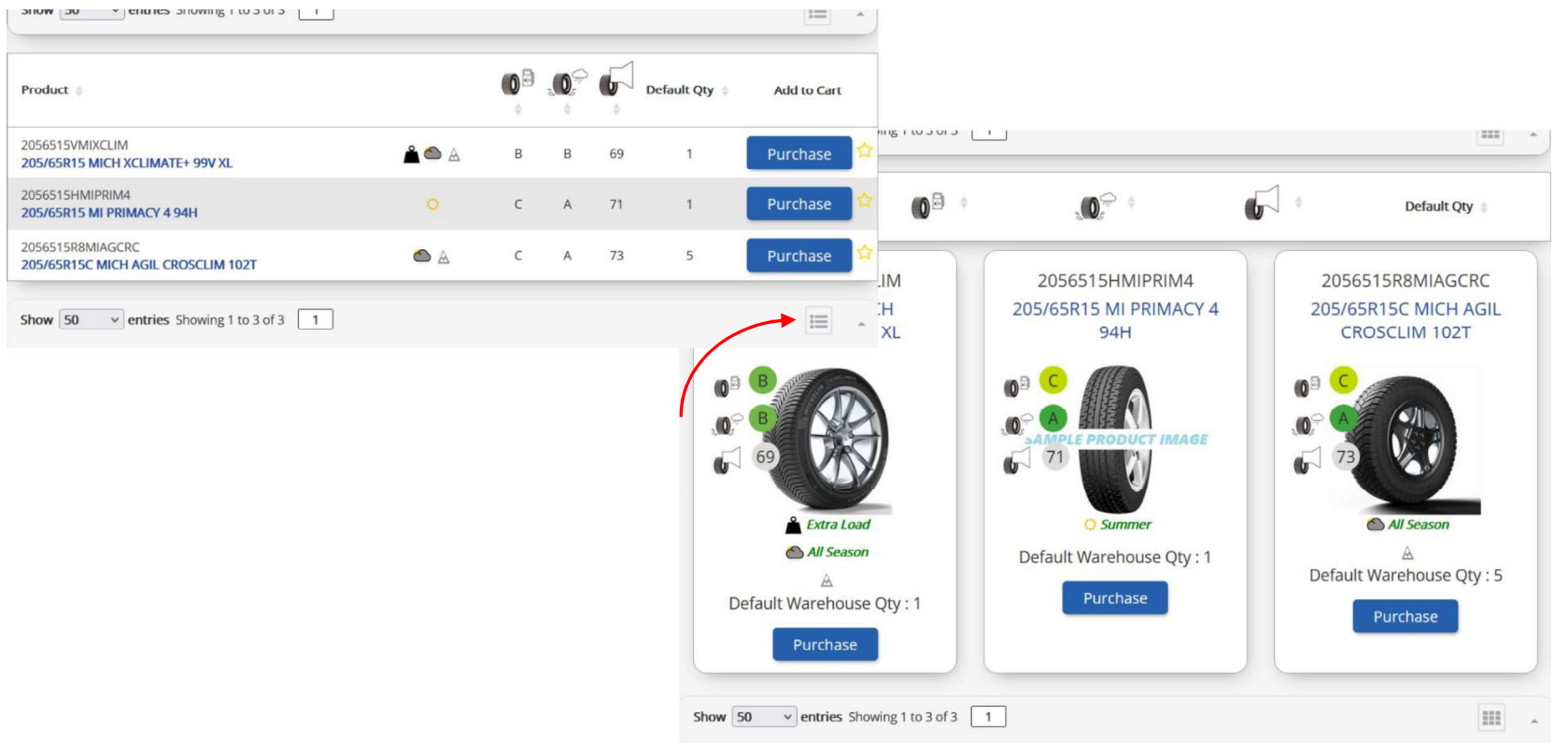

#### Figure 63

# **Keyword Searching**

Keyword searching allows you to find products by their attributes. Enter some text in to the *Search* field and the Product Search page will return a list of results matching your criteria.

| Filters 🗲            | Filter         Keyword search ?:         Prim |   |                |   |    | GO .          | Display     | Display             |
|----------------------|-----------------------------------------------|---|----------------|---|----|---------------|-------------|---------------------|
| Keep Filters Active: | Show 50 v entries Showing 1 to 1 of 1         |   |                |   |    |               |             | RETAIL VIEW 🖌       |
| MICHELINX            |                                               |   |                |   |    |               |             | STOCK PROFILE       |
| Extra Load: 🗅        |                                               |   |                |   |    |               |             |                     |
| Groups: 🗅            | Product 🖨                                     |   |                | 3 |    | Default Qty 👙 | Add to Cart | ZERO STOCK          |
| Load Index: 🗅        |                                               |   | - <del>-</del> | Ŧ |    |               |             | STOCK CODE 🖌        |
| Master Groups: 🗅     | 2056515HMIPRIM4<br>205/65R15 MI PRIMACY 4 94H | 0 | С              | A | 71 | 1             | Purchase 😭  | MANUFACTURER        |
| OE Fit: 🗅            |                                               |   |                |   |    |               |             | SELLOUT             |
| Pattern: 🗅           | Show 50 x entries Showing 1 to 1 of 1         |   |                |   |    |               |             |                     |
| Run Flat: 🗅          |                                               |   |                |   |    |               | -           | ADDONS              |
| Season: 🗅            |                                               |   |                |   |    |               |             | V.A.T.              |
| Figure 64            |                                               |   |                |   |    |               |             | SELLOLIT MULTIPLIER |

## Showing CAMEO Stock Code

The Show Stock Code functionality allows you to show the CAMEO stock description with the CAMEO stock code on the *Product Search* page.

1. Start by searching for a product using one of the methods described previously and then clicking on the *Stock Code* button from the *Display* menu.

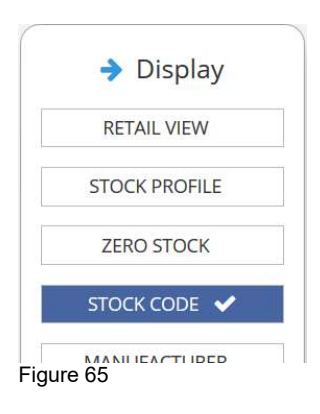

2. The Product Search page will now display the CAMEO stock code and stock description. To return to the previous view click the *Stock Code* button again.

| Product 🝦                                                 |     | <b>()</b> |   | ¢  | Default Qty 🛊 | Other Qty | Cost 🛊 | Add to Carl | t |
|-----------------------------------------------------------|-----|-----------|---|----|---------------|-----------|--------|-------------|---|
| 2056515VMISAVE<br>205/65R15 MICH ENRGY SAVE+ 94V          | o   | С         | A | 70 | 0             | 1         | £67.96 | Purchase    | ☆ |
| 2056515VMIXCLIM<br>205/65R15 MICH XCLIMATE+ 99V XL        | â 🛆 | В         | В | 69 | 0             | 4         | £80.68 | Purchase    | ☆ |
| 2056515R8MIAGCRC<br>205/65R15C MICH AGIL CROSCLIM<br>102T | Ó   | с         | A | 73 | 0             | 4         | £90.50 | Purchase    | 쇼 |
| Figure 66                                                 |     |           |   |    |               |           |        |             |   |

# **Showing Zero Stock**

The *Zero Stock* function allows you to see all products stocked by your wholesaler on the *Product Search* pages irrespective of whether those products are in or out of stock.

1. Click the *Zero Stock* button to tick it. Zero stock items will be shown on the *Product Search* pages.

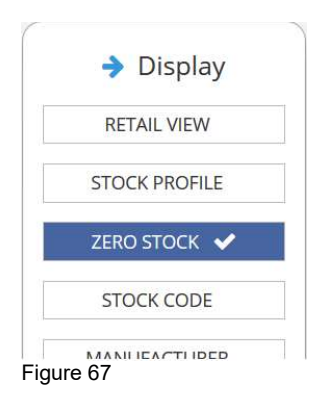

2. Repeat as above to hide zero stock items.

MIDaS<sup>3</sup> displays the wholesale prices that you will pay when placing your order with your wholesaler; however, there may be occasions where you would prefer to display alternative prices such as your retail SellOut prices that includes your mark-up, add-ons, fitting and VAT or display other prices based on different tyre characteristics. *Pricing* is therefore highly configurable allowing you to setup price lists involving different stock conditions which can then be shown from the Product Search page.

This section will show you how to create and use a retail price list. The method employed here can be used to modify or create further price lists to suit your requirements.

## Creating a Price List

- 1. Start by clicking on the *Pricing* button from the My Account menu to open the Pricing page.
- 2. Select the *Add Section* button from the price list table.

|                  | The A    | dd Section Button |          |       |              |  |
|------------------|----------|-------------------|----------|-------|--------------|--|
| section          |          |                   |          |       |              |  |
|                  |          |                   |          |       |              |  |
| Add Foction      |          |                   |          |       |              |  |
| Add Section      |          |                   |          |       |              |  |
| Add Section Name | VAT Rate | AddOn Amount      | Priority | Round | Round Amount |  |

Figure 68

3. Fill in the fields as shown here in figure 69. If you are creating your own price list, then use details given in Table 1 for guidance. When finished, save your changes by clicking on the *Save* button.

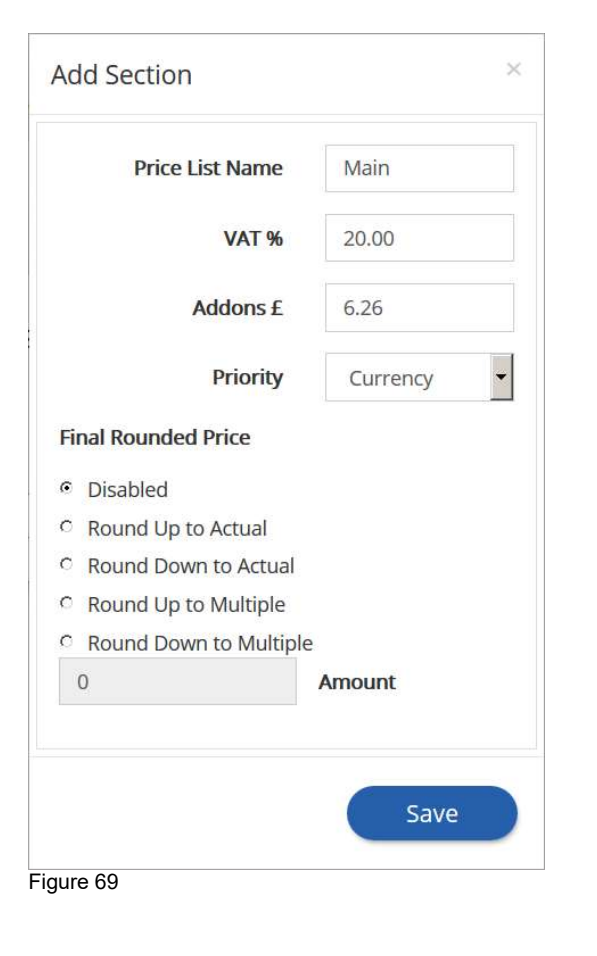

| Option     | Description                                                                                                    |
|------------|----------------------------------------------------------------------------------------------------|
| Price List | A meaningful name for your price list. The name you enter here will appear in the Enquiry screen                                                                                                    |
| Name       | A meaningful name for your price list. The name you enter here will appear in the Enquiry screen.                                                                                                    |
|            | LIK VAT is normally 20%                                                                                                    |
| VAI /      |                                                                                                    |
| Addons     | The Addon value relates to additional services you may offer to your customer, for example, do you offer fitting, balancing, a new valve and environmental casing disposal? If you do, then you should consider the total cost of these services and enter their total cost value here.                                                                                                    |
| Priority   | Set the priority level to Currency or Percentage                                                                                                    |
| Final      | The final rounded price options are pricing strategies that will allow you to make changes to the                                                                                                    |
| Rounded    | SellOut prices.                                                                                                    |
| Price      |                                                                                                    |
|            | Round Up To Actual refers to a value heading away from zero, in this case, round up means that                                                                                                    |
|            | a price of £224.78 will be rounded up to £225.00. <i>Round Down to Actual</i> similarly means to head                                                                                                    |
|            | downwards to zero, and the final price will be rounded down to £224.00.                                                                                                    |
|            | <b>Round Up to Multiple</b> refers to a value in multiples of x; in this case x being £10.00 entered in the Amount field, then a product price of £224.78 will be rounded up to the nearest £10.00 which will be £230.00. <b>Round Down to Multiple</b> similarly means that the final price will be rounded down to the nearest £10.00 which, in this case, will be £220.00.<br>The options you use here should reflect those used in your appropriate invoicing program. |
|            |                                                                                                    |

Table 1

4. Next create a *Product Group* to add to your retail price list by first clicking on the *Open* button.

| Sellout Pr | ice Lists |          |              |          |          |              |                |
|------------|-----------|----------|--------------|----------|----------|--------------|----------------|
| Section    |           |          |              |          |          |              |                |
| Add Sectio | n         |          |              |          |          |              |                |
|            | Name      | VAT Rate | AddOn Amount | Priority | Round    | Round Amount |                |
| Open 🗅     | Main      | 20       | 6.26         | Currency | Disabled | 0            | Edit<br>Delete |
| Figure 70  |           |          |              |          |          |              |                |

And then clicking on the *Add Group* button.

| Sellout Pri       | ce Lists |           |               |                     |          |              |                |
|-------------------|----------|-----------|---------------|---------------------|----------|--------------|----------------|
| Section           |          |           |               |                     |          |              |                |
| Add Section       |          |           |               |                     |          |              |                |
|                   | Name     | VAT Rate  | AddOn Amount  | Priority            | Round    | Round Amount |                |
| Close 🗁           | Main     | 20        | 6.26          | Currency            | Disabled | 0            | Edit<br>Delete |
| Group<br>Add Grou |          | The Add G | roup Button   |                     |          |              |                |
|                   | Name     | Manu      | facturer Proc | duct Category       | Markup   | Filter       |                |
|                   |          |           |               | No group added yet. |          |              |                |

Figure 71

Fill in the fields as shown here in figure 72. If you are creating your own group, then use the details given in Table 2 for guidance. When finished, save your changes by clicking on the *Save* button.

| Add Group           | ×          |
|---------------------|------------|
| Group Name          | Currency   |
| Manufacturer        | All        |
| Product Subcategory | Everything |
| Key 1               |            |
| Key 2               |            |
| Key 3               |            |
| Key 4               |            |
| Key 5               |            |
| Markup Type         | Currency 🗸 |
| Figure 72           | Save       |

| Option       | Description                                                                                                    |
|--------------|----------------------------------------------------------------------------------------------------|
| Group Name   | A meaningful name for your group.                                                                                                   |
| Manufacturer | Use this option to set the price list group against a specific manufacturer or ALL manufacturers. The default is All Manufacturers. |
| Product      | Use this option to define the specific manufactured product                                                                         |
| Subcategory  | category. The default is Everything.                                                                                                |
| Key 1        | Use these options to meet very specific product criteria. If you                                                                    |
| Key 2        | need a price list based on your products by just Section, then Key                                                                  |
| Key 3        | 1 would just be Section. If you intend to define a price list futher                                                                |
| Key 4        | by Profile, Rim or Speed, then Key 2 would be Profile, Key 3 Rim                                                                    |
| Key 5        | and so on. You will need to know what names and product                                                                             |
|              | grouping you use in CAMEO before setting up Key options.                                                                            |
| Markup Type  | Set the Markup Type to apply to Currency or Percentage                                                                              |
| Table 2      |                                                                                                    |

5. Lastly, we will add a price banding to complete the retail price list. Click on the *Open* button next to your product Group.

| Group     |          |              |                  |          |        |             |
|-----------|----------|--------------|------------------|----------|--------|-------------|
| Add Group |          |              |                  |          |        |             |
|           | Name     | Manufacturer | Product Category | Markup   | Filter |             |
| Open 🗅    | Currency | All          | Everything       | Currency | No     | Edit Delete |
| Figure 73 |          |              |                  |          |        |             |

#### And then click on the **Add Band** button.

| Band      |       |     |        |
|-----------|-------|-----|--------|
| Add Band  |       |     |        |
|           | Start | End | Markup |
| Figure 74 |       |     |        |

Fill in the fields as shown here in figure 75. If you are creating your own price band then use the details given in Table 3. When finished, save your changes by clicking on the *Save* button.

| Start Cost    | 0.01  |
|---------------|-------|
| End Cost      | 50.00 |
| Markup Amount | 12.00 |

| Option        | Description                                                             |
|---------------|-------------------------------------------------------------------------|
|               |                                                                         |
| Start Cost    | The starting cost of products that will be included in your price list. |
|               |                                                                         |
| End Cost      | The end cost of the products that will be included in your price list   |
|               |                                                                         |
| Markup Amount | The amount to be added to the product to give the total selling price.  |
| -             |                                                                         |
| Table 3       |                                                                         |

Figure 75

6. An example of how a complete pricelist may appear with common tyre band pricing is illustrated here in figure 74. To modify or remove an existing price list entry use the *Edit* or *Delete* buttons to suit the action you require. Use the *Open* and *Close* folder buttons to expand and collapse the group entries.

| Sellout Pr  | ice Lists |          |                 |          |          |              |        |                |
|-------------|-----------|----------|-----------------|----------|----------|--------------|--------|----------------|
| Section     |           |          |                 |          |          |              |        |                |
| Add Section | n         |          |                 |          |          |              |        |                |
|             | Name      | VAT Rate | AddOn Amount    | Priority | Round    | Round Amount |        |                |
| Close 🗁     | Main      | 20       | 6.26            | Currency | Disabled | 0            |        | Edit<br>Delete |
| Group       |           |          |                 |          |          |              |        |                |
| Add Group   |           |          |                 |          |          |              |        |                |
|             | Name      | Manufact | urer Product Ca | tegory   | Markup   | Filter       |        |                |
| Close 🗁     | Currency  | All      | Everyth         | ing      | Currency | No           | Edit   | Delete         |
| Band        |           |          |                 |          |          |              |        |                |
| Add Band    |           |          |                 |          |          |              |        |                |
|             | Start     |          | End             | М        | arkup    |              |        |                |
|             | 0.01      |          | 50              |          | 12       | Edit         | Delete | 2              |
| Figure 76   |           |          |                 |          |          |              |        |                |

## Using a Price List

- 1. Start by searching for a tyre using one of the methods described previously.
- 2. From the *Display* options, click the *SellOut* option to show your retail prices, click *Include Addons* and *Include VAT* and finally select the price list from the *Price List* option. These fields are illustrated here in figure 77. When an option is selected (or unselected) the *Product Search* page will automatically refresh.

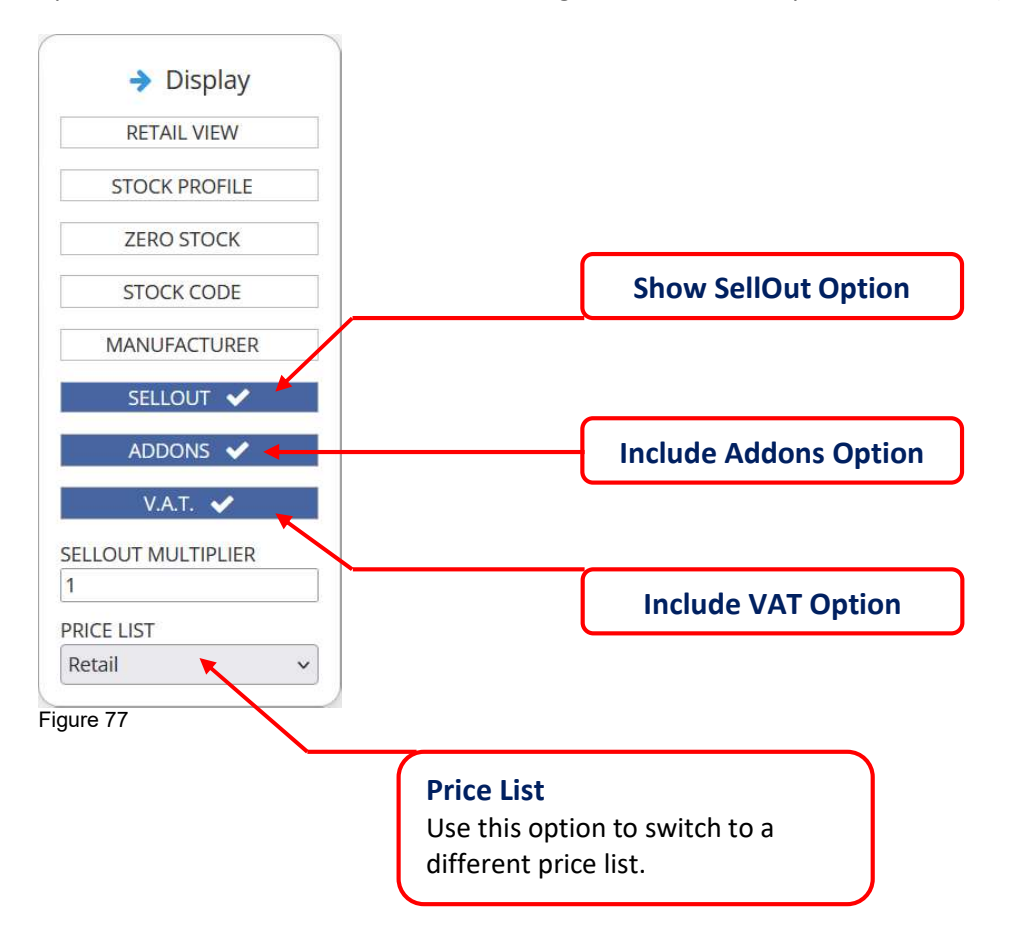

3. When you have completed selecting the options, the *Product Search* page will load the Cost Price along with your SellOut Price as illustrated here based on the example price list detailed in this user guide.

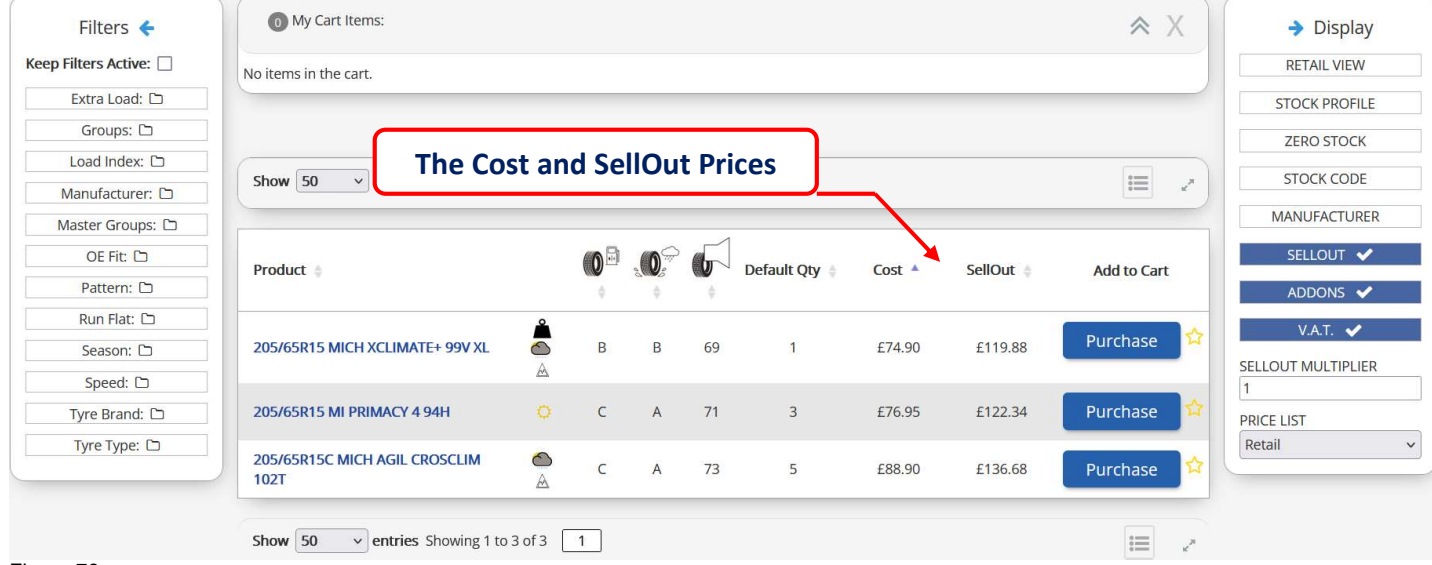

Figure 78

4. Tick the *Retail View* option to show only the SellOut price and hide the wholesale cost price.

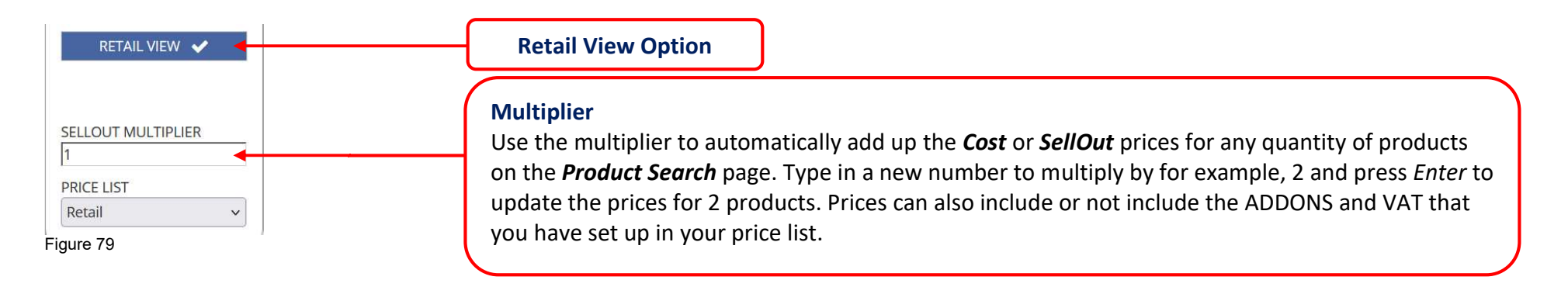

5. You can now safely show the MIDaS<sup>3</sup> Product Search page to your customer with only your *SellOut* prices showing.

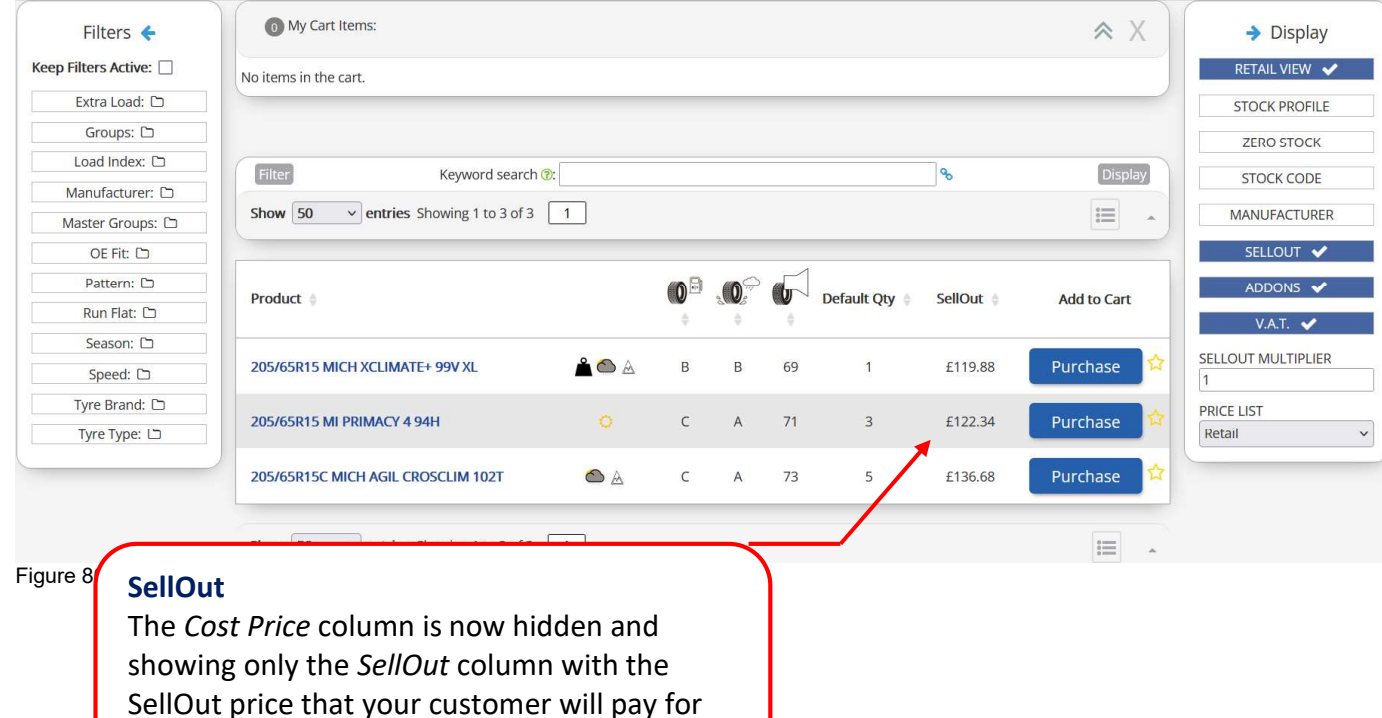

their tyres.